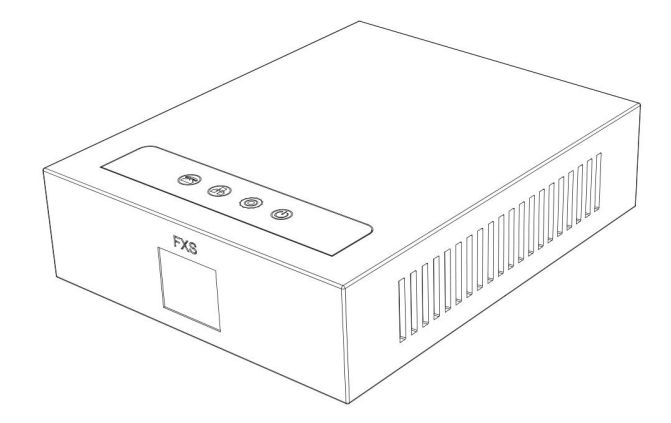

# GA10&GA11 User Manual

Software Version:2.4.0

Release Date: 2021/10/25

# Directory

| Directory                      | I   |
|--------------------------------|-----|
| 1 Picture                      | III |
| 2 Table                        | IV  |
| 3 Safety Instruction           | 1   |
| 4 Overview                     | 2   |
| 4.1 Overview                   | 2   |
| 5 Install Guide                | 3   |
| 5.1 Use external Power Adapter | 3   |
| 5.2 Packing Contents           | 3   |
| 5.3 Interface description      | 3   |
| 5.4 Device Connection          | 4   |
| 6 Introduction to the User     | 5   |
| 6.1 Web Management             | 5   |
| 6.2 Network Settings           | 5   |
| 6.2.1 Read the IP              | 5   |
| 6.2.2 Set Static IP            | 6   |
| 6.3 SIP Configurations         | 6   |
| 6.4 LED                        | 7   |
| 6.5 Voice Menu                 | 8   |
| 7 Basic Function               | 9   |
| 7.1 Making Phone Call          | 9   |
| 7.2 Call Hold                  | 9   |
| 7.3 Call Transfer              | 9   |
| 7.3.1 Blind transfer           | 9   |
| 7.3.2 Attended transfer        | 9   |
| 7.4 Conference                 | 9   |
| 8 Advance Function             | 11  |
| 8.1 IP Direct                  |     |
| 8.2 Redial                     |     |
| 8.3 Call Back                  |     |
| 8.4 Voice Mail                 |     |
| 9 Web Configurations           |     |
| 9.1 Web Page Authentication    |     |
| J.I WED Fage Authentication    | 13  |

| 9.2 System >> Information             | 13 |
|---------------------------------------|----|
| 9.3 System >> Account                 | 14 |
| 9.4 System >> Configurations          |    |
| 9.5 System >> Upgrade                 |    |
| 9.6 System >> Auto Provision          |    |
| 9.7 System >> Tools                   | 19 |
| 9.8 System >> Reboot Phone            |    |
| 9.9 Network >> Basic                  | 20 |
| 9.10 Network >> Service Port          | 21 |
| 9.11 Line >> SIP                      | 22 |
| 9.12 Line >> SIP Hotspot              |    |
| 9.13 Line >> Dial Plan                |    |
| 9.14 Line >> Basic Settings           |    |
| 9.15 Line >> RTCP-XR                  | 35 |
| 9.16 Phone settings >> Features       | 35 |
| 9.17 Phone settings >> Media Settings |    |
| 9.18 Phone settings >> Action         |    |
| 9.19 Phone settings >> Time/Date      | 39 |
| 9.20 Intercom Settings >> Time plan   |    |
| 9.21 Phone settings >> Tone           | 41 |
| 9.22 Phone settings >> Voice Menu     |    |
| 9.23 Call List >> Call List           | 42 |
| 9.24 Call List >> Web Dial            | 43 |
| 9.25 Call Logs                        | 43 |
| 9.26 Security >> Web Filter           | 43 |
| 9.27 Security >> Trust Certificates   | 44 |
| 9.28 Security >> Device Certificates  | 44 |
| 9.29 Security >> Firewall             | 45 |
| 9.30 Device Log >> Device Log         | 47 |
| 10 Trouble Shooting                   | 48 |
| 10.1 Get Device System Information    | 48 |
| 10.2 Reset Device to Factory Default  |    |
| 10.3 Network Packets Capture          |    |
| 10.4 Get Log Information              |    |
| 10.5 Common Trouble Cases             |    |

# 1 Picture

| Picture 1 - web login5                                                                                                    |
|----------------------------------------------------------------------------------------------------|
| Picture 2 - Line                                                                                                    |
| Picture 3 - Voice mail                                                                                                    |
| Picture 4 - Information13                                                                                                    |
| Picture 5 - WEB Account                                                                                                    |
| Picture 6 - System Setting14                                                                                                    |
| Picture 7 - Upgrade15                                                                                                    |
| Picture 8 - Auto provision settings17                                                                                                    |
| Picture 9 - Tools                                                                                                    |
| Picture 10 - Reboot Phone                                                                                                    |
| Picture 11 - Network Basic Setting                                                                                                    |
| Picture 12 - Service port setting interface                                                                                                    |
| Picture 13 - SIP                                                                                                    |
| Picture 14 - SIP Hotspot                                                                                                    |
| Picture 15 - SIP hotspot server                                                                                                    |
| Picture 16 - SIP hotspot client                                                                                                    |
| Picture 17 - Dial Plan                                                                                                    |
| Distance 40. Overheim est diel von milder                                                                                                    |
| Picture 18 - Custom setting of dial - up rules                                                                                                    |
| Picture 18 - Custom setting of dial - up rules                                                                                                    |
| Picture 18 - Custom setting of dial - up rules                                                                                                    |
| Picture 18 - Custom setting of dial - up rules                                                                                                    |
| Picture 18 - Custom setting of dial - up rules                                                                                                    |
| Picture 18 - Custom setting of dial - up rules                                                                                                    |
| Picture 18 - Custom setting of dial - up rules                                                                                                    |
| Picture 18 - Custom setting of dial - up rules.32Picture 19 - Dial rules table (1)                                                                                                    |
| Picture 18 - Custom setting of dial - up rules.32Picture 19 - Dial rules table (1).33Picture 20 - Dial rules table (2).33Picture 21 - Basic Settings.34Picture 22 - Features.35Picture 23 - Media Settings.37Picture 24 - Time/Date.39Picture 25 - Time Plan.41Picture 26 - Tone.41                                                                                                    |
| Picture 18 - Custom setting of dial - up rules.32Picture 19 - Dial rules table (1)                                                                                                    |
| Picture 18 - Custom setting of dial - up rules.32Picture 19 - Dial rules table (1).33Picture 20 - Dial rules table (2).33Picture 21 - Basic Settings.34Picture 22 - Features.35Picture 23 - Media Settings.37Picture 24 - Time/Date.39Picture 25 - Time Plan.41Picture 26 - Tone.41Picture 27 - Voice Menu.42Picture 28 - Web Filter settings.43                                                                                                    |
| Picture 18 - Custom setting of dial - up rules.32Picture 19 - Dial rules table (1)33Picture 20 - Dial rules table (2)33Picture 21 - Basic Settings.34Picture 22 - Features.35Picture 23 - Media Settings.37Picture 24 - Time/Date.39Picture 25 - Time Plan.41Picture 26 - Tone.41Picture 27 - Voice Menu.42Picture 28 - Web Filter settings.43Picture 29 - Web Filter Table.43                                                                                                    |
| Picture 18 - Custom setting of dial - up rules.32Picture 19 - Dial rules table (1).33Picture 20 - Dial rules table (2).33Picture 21 - Basic Settings.34Picture 22 - Features.35Picture 23 - Media Settings.37Picture 24 - Time/Date.39Picture 25 - Time Plan.41Picture 26 - Tone.41Picture 27 - Voice Menu.42Picture 28 - Web Filter settings.43Picture 29 - Web Filter Table.43Picture 30 - Trust Certificates.44                                                                                                    |
| Picture 18 - Custom setting of dial - up rules.32Picture 19 - Dial rules table (1).33Picture 20 - Dial rules table (2).33Picture 21 - Basic Settings.34Picture 22 - Features.35Picture 23 - Media Settings.37Picture 24 - Time/Date.39Picture 25 - Time Plan.41Picture 26 - Tone.41Picture 28 - Web Filter settings.43Picture 29 - Web Filter Table.43Picture 30 - Trust Certificates.44Picture 31 - Device Certificates.45                                                                                            |
| Picture 18 - Custom setting of dial - up rules.32Picture 19 - Dial rules table (1).33Picture 20 - Dial rules table (2).33Picture 21 - Basic Settings.34Picture 22 - Features.35Picture 23 - Media Settings.37Picture 24 - Time/Date.39Picture 25 - Time Plan.41Picture 26 - Tone.41Picture 28 - Web Filter settings.43Picture 29 - Web Filter settings.43Picture 30 - Trust Certificates.44Picture 31 - Device Certificates.45Picture 32 - Firewall.45                                                                 |
| Picture 18 - Custom setting of dial - up rules.32Picture 19 - Dial rules table (1).33Picture 20 - Dial rules table (2).33Picture 21 - Basic Settings.34Picture 22 - Features.35Picture 23 - Media Settings.37Picture 24 - Time/Date.39Picture 25 - Time Plan.41Picture 26 - Tone.41Picture 27 - Voice Menu.42Picture 28 - Web Filter settings.43Picture 29 - Web Filter Table.43Picture 30 - Trust Certificates.44Picture 31 - Device Certificates.45Picture 32 - Firewall.45Picture 33 - Firewall Input rule table.46 |

# 2 Table

| Table 1 - Interface                                          | 3  |
|--------------------------------------------------------------|----|
| Table 2 - LED                                                | 7  |
| Table 3 - Voice Menu                                         | 8  |
| Table 4         - Firmware upgrade                           | 15 |
| Table 5 - Auto Provision                                     | 17 |
| Table 6 - Network Basic Setting                              | 20 |
| Table 7         - Service port                               | 21 |
| Table 8 - SIP                                                | 22 |
| Table 9 - SIP Hotspot                                        | 29 |
| Table 10 - Phone 7 dialing methods                           | 31 |
| Table 11         - Dial - up rule configuration table        | 32 |
| Table 12 - Set the line global configuration on the web page | 34 |
| Table 13 - set RTCP-XR                                       | 35 |
| Table 14 - Common device function Settings on the web page   | 36 |
| Table 15 - Audio Settings                                    | 37 |
| Table 16 - Time/Date                                         | 39 |
| Table 17         - Network Firewall                          | 45 |
| Table 18 - Trouble Cases                                     | 49 |

# 3 Safety Instruction

Please read the following safety notices before installing or using this unit. They are crucial for the safe and reliable operation of the device.

- Please use the external power supply that is included in the package. Other power supply may cause damage to the phone and affect the behavior or induce noise.
- Before using the external power supply in the package, please check the home power voltage. Inaccurate power voltage may cause fire and damage.
- Please do not damage the power cord. If power cord or plug is impaired, do not use it because it may cause fire or electric shock.
- Do not drop, knock or shake the phone. Rough handling can break internal circuit boards.
- This phone is designed for indoor environment. Do not install the device in places where there is direct sunlight. Also do not put the device on carpets or cushions. It may cause fire or breakdown.
- Before using the product, please confirm that the temperature and humidity of the environment meet the working requirements of the product.
- Avoid wetting the unit with any liquid.
- Do not attempt to open it. Non-expert handling of the device could damage it. Consult your authorized dealer for help, or else it may cause fire, electric shock and breakdown.
- Do not use harsh chemicals, cleaning solvents, or strong detergents to clean it. Wipe it with a soft cloth that has been slightly dampened in a mild soap and water solution.
- When lightning, do not touch power plug, it may cause an electric shock.
- Do not install this phone in an ill-ventilated place. You are in a situation that could cause bodily injury. Before you work on any equipment, be aware of the hazards involved with electrical circuitry and be familiar with standard practices for preventing accidents.

### 4 Overview

#### 4.1 Overview

GA10&GA11 is a SIP analog gateway (ATA) with a single FXS port, featuring high-definition voice, 2 SIP accounts, three-way conference calls, etc.; through the convenient use of VoIP equipment to transfer analog calls to SIP calls, users are supported to call IP phones with ordinary analog phones. GA10&GA11 provides individual, enterprise, and operator user ports with a convenient, stable, and cost-effective communication solution to realize the deployment of VoIP.

# 5 Install Guide

# 5.1 Use external Power Adapter

Please use the specified power adapter to eature the normal operation of the device.

# 5.2 Packing Contents

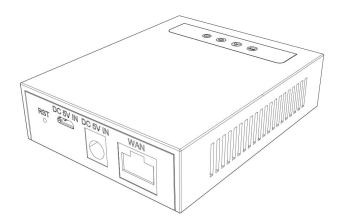

ATA Gateway

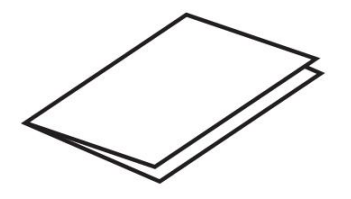

Quick Installation Guide

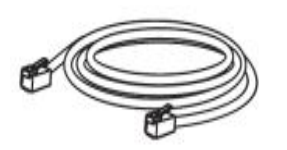

Ethernet Cable

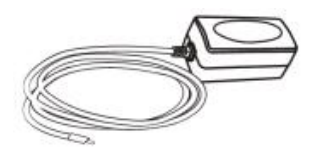

Power Adapter

# 5.3 Interface description

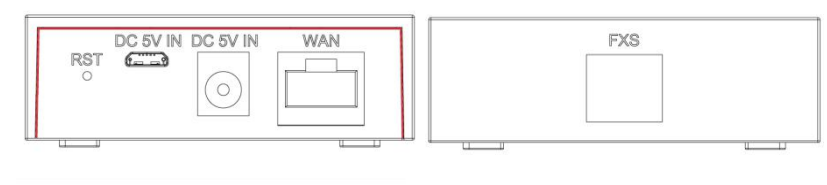

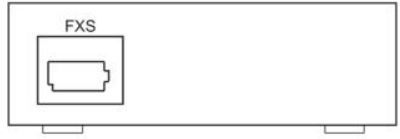

### Table 1- Interface

| Port  | Icon     | Function                                      |
|-------|----------|-----------------------------------------------|
| Power | DC 5V IN | Connecting to a power source to the micro-USB |
|       |          | or DC Jack                                    |

| Network | WAN | Connecting to the network.                          |
|---------|-----|-----------------------------------------------------|
| FXS     | FXS | Use RJ11 telephone cable to connect to an           |
|         |     | analog phone. (GA10).                               |
|         |     | Use BT plug telephone cable to connect to an        |
|         |     | analog phone. (GA11).                               |
| Reset   | RST | Restore Default button. When the device is          |
|         |     | working properly, if you press this button (6       |
|         |     | seconds) with a sharp object (such as a pencil)     |
|         |     | until the LED fast twinkling. Restore function will |
|         |     | take effect after you release it.                   |

# **5.4 Device Connection**

Please refer to the following steps to connect your device:

- Insert a standard RJ11/ BT plug telephone cable into the FXS port and connect the other end of the telephone cable to a standard touch-tone analog telephone.
- Insert the ethernet cable into the WAN port of the device and connect the other end of the ethernet cable to an uplink port (a router or a modem, etc.)
- Insert the power adapter into the device and connect it to a wall outlet.
- The power and ethernet LEDs will be solidly lit when the device and network is ready for use.

# 6 Introduction to the User

### 6.1 Web Management

Phone can be configured and managed on the web page of the phone. The user needs to enter the IP address of the phone in the browser at first and open the web page of the phone.

| Heam      | <u>[</u> |                |
|-----------|----------|----------------|
| User:     | <u>L</u> |                |
| Password: |          |                |
|           | -        | <br><b>172</b> |

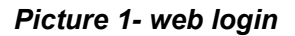

Users must correctly enter the user name and password to log in to the web page. The default user name and password are "admin". For the specific details of the operation page, please refer to page <u>9 Web configurations</u>.

### 6.2 Network Settings

The factory default of the device is DHCP mode. When the device is successfully connected according to 5.4 Connecting the device, you can obtain or modify the IP address of the device by connecting to an analog phone.

Support 3 ways to access the Internet:

DHCP Static IP address PPPoE

#### 6.2.1 Read the IP

Dial "#\*111" on the phone, the device will announce the IP address by voice

#### 6.2.2 Set Static IP

The following describes how to set a static IP address for the device.

IP address: 192.168.10.123 Subnet mask: 255.255.255.0 Device address: 192.168.10.1 Primary DNS address: 8.8.8 Secondary DNS address: 114\*114\*114\*114

Step 1. Dial #\*50 on the phone, input the static IP address 192\*168\*10\*123 to be set after hearing "Please input", and press # to end after inputting. After finishing, you can hear the prompt of successful setting.

Step 2. Dial #\*51 on the phone, input the device to be set 192\*168\*10\*1 after hearing "Please input", press # to end after inputting, and you can hear the prompt of successful setting after finishing; Step 3. Dial #\*52 on the phone, input the DNS 8\*8\*8\*8\*114\*114\*114\*114 to be set after hearing "Please input", and press # to end after inputting, and you can Hear the prompt of successful setting; Step 4. Dial #\*53 on the phone, input the subnet mask to be set 255\*255\*255\*0 after hearing "Please input", press # to end after inputting, and you can hear the setting successful hint; Step 5. Dial #\*100 on the phone, switch to static mode, and use the static IP address set

#### 6.3 SIP Configurations

A line must be configured properly to be able to provide telephony service. The line configuration is like a virtualized SIM card. Just like a SIM card on a mobile phone, it stores the service provider and the account information used for registration and authentication. When the device is applied with the configuration, it will register the device to the service provider with the server's address and user's authentication as stored in the configurations.

The user can conduct line configuration on the interface of the phone or the webpage, and input the corresponding information at the registered address, registered user name, registered password and SIP user, display name and registered port respectively, which are provided by the SIP server administrator.

WEB interface: After logging into the phone page, enter [Line] >> [SIP] and select SIP Line for configuration, click apply to complete registration after configuration, as shown below:

|                | SIP SIP Hots             | pot Dial Plan  | Basic Settings   | RTCP-XR            |                |
|----------------|--------------------------|----------------|------------------|--------------------|----------------|
| ' System       |                          |                |                  |                    |                |
| Network        | Line 199@SIP1 v          |                |                  |                    |                |
|                | Register Settings >>     |                |                  |                    |                |
| Line           | Line Status:             | Registered     | Activate:        |                    |                |
|                | Username:                | 199            | Authenticat      | ion User:          |                |
| Phone settings | Display name:            | 199            | Authenticat      | tion Password:     |                |
|                | Realm:                   |                | Server Nam       | ne:                |                |
| Call List      |                          |                |                  |                    |                |
|                | SIP Server 1:            |                | SIP Server       | r 2:               |                |
| Call logs      | Server Address:          | 172.16.1.2     | Server Add       | ress:              |                |
|                | Server Port:             | 5060           | Server Port      | :                  | 5060           |
| Security       | Transport Protocol:      | UDP V          | Transport P      | rotocol:           | UDP V          |
|                | Registration Expiration: | 3600 second(s) | Registration     | Expiration:        | 3600 second(s) |
| Device Log     |                          |                |                  |                    |                |
|                | Proxy Server Address:    |                | Backup Pro       | xy Server Address: |                |
|                | Proxy Server Port:       | 5060           | Backup Pro       | xy Server Port:    | 5060           |
|                | Proxy User:              |                |                  |                    |                |
|                | Proxy Password:          |                |                  |                    |                |
|                | Basic Settings >>        |                |                  |                    |                |
|                | Codecs Settings >>       |                |                  |                    |                |
|                | Advanced Settings >>     |                |                  |                    |                |
|                |                          |                | Current Software | Version: T2.3.0    |                |

Picture 2- Line

# 6.4 LED

### Table 2- LED

| Туре                            | LED light         | LED status                    |
|---------------------------------|-------------------|-------------------------------|
| Power light                     | Steady red        | Connect the power supply      |
|                                 | Light off         | Not connected to power supply |
| Network indicator<br>light      | Steady green      | Connect to normal             |
|                                 | Green light flash | Network anomaly               |
|                                 | Light off         | Unconnected network cable     |
| FXS port indicator              | Steady green      | Calling/alerting/talking      |
|                                 | Green light flash | MWI                           |
|                                 | Light off         | Standby                       |
| Registration indicator<br>light | Steady green      | Registration success          |
|                                 | Green light flash | Registration failed           |
|                                 | Light off         | Unregistered                  |

# 6.5 Voice Menu

| Effect                | Instruction | Describe                                           |  |
|-----------------------|-------------|----------------------------------------------------|--|
| Start Reboot          | #****       | Reboot the device                                  |  |
| Enable Static Mode    | #*100       | Modify the network mode to gorgeous mode           |  |
| Enable DHCP Mode      | #*101       | Modify the network mode to dynamic mode            |  |
| Enable PPPOE Mode     | #*102       | Modify the network mode to PPPOE mode              |  |
| Read WAN IP           | #*111       | Read IP address                                    |  |
| Read Phone Number     | #*222       | Read the registered phone number                   |  |
| Set WAN IP Addr       | #*50        | Set the IP address of the WAN port                 |  |
| Set WAN Gateway       | #*51        | Set up WAN port equipment                          |  |
| Set WAN DNS           | #*52        | Set the DNS of the WAN port                        |  |
| Set WAN Subnet Mask   | #*53        | Set the subnet mask of the WAN port                |  |
| Disabled Call Forward | #*90        | Use as a forward function                          |  |
| Buoy Coll Forward     | #*01        | Allow forward on busy, when the device is busy,    |  |
| Busy Call Forward     | #"91        | forward to the set number                          |  |
|                       |             | Busy forwarding is allowed, when there is no       |  |
| No Ans Call Forward   | #*92        | one on the device, it will be forwarded to the set |  |
|                       |             | number                                             |  |
| Always Call Forward   | #*03        | Enable unconditional forwarding, the device        |  |
|                       | # 90        | always forwards to the set number                  |  |
| Voice Mail            | #*86        | Broadcast the number of unread messages            |  |
| Call Back             | #*87        | Call the last number called                        |  |
| Redial                | #*88        | Call a missed number                               |  |
|                       | #*04        | Enable Do Not Disturb, all numbers will not be     |  |
|                       | # 94        | able to call in after activation                   |  |
| DND OFF               | #*95        | Turn off Do Not Disturb                            |  |
| Blind Transfer        | #*27        | Blind transfer operation                           |  |
| Attended Transfer     | #*28        | Attendance transfer operation                      |  |
| Conference (Conf)     | #*29        | Perform meeting operations                         |  |

### Table 3- Voice Menu

# 7 Basic Function

### 7.1 Making Phone Call

- Step 1. Off hook the analog phone
- Step 2. Enter the number and wait 5 seconds
- Step 3. Enter the number and press #

### 7.2 Call Hold

- Step 1. Off hook the analog phone
- Step 2. Enter the number and press #

Step 3. Press the flash button of the analog phone to hold the call. Press again to release the call, If the analog phone does not have the Flash button, you can use switch hook.

### 7.3 Call Transfer

#### 7.3.1 Blind transfer

Step 1. Set up a call between user A and user B

Step 2. User A presses the Flash key or switch hook to hold the call between user A and User B

- Step 3. Enter #\*27 + C and press # to dial user C's number
- Step 4. User A hangs up, user B sets up a call with user C

### 7.3.2 Attended transfer

Step 1. Set up a call between user A and user B

Step 2. User A presses the Flash key or switch hook to hold the call between user A and User B

Step 3. Enter #\*28 + C and press # to dial user C's number

Step 4. User C picks up, user A sets up a call with user C

Step 5. User A presses the Flash key or switch hook, user B sets up a call with user C

### 7.4 Conference

The device supports conference. Suppose user A and user B are on a call, and user A invites user C to join the conference. The following describes how to implement the function of conference.

### Start a conference

Step 1. User A makes a call with user B.

9

Step 2. User A presses the Flash key or lightly presses the hook of the phone to hold the

call between A and B.

Step 3. Enter #\*29 + C, and press # to dial user C's number.

Step 4. User C picks up the phone.

Step 5. User A presses Flash key or lightly presses the hook of the phone. At this time, users A, B, and C establish a conference call.

### Cancel the conference

If user C is invited to the conference after answering the call, user A can press Flash key or lightly press the hook to remove user C from the conference.

#### End the conference

During the conference, if one party hangs up the call (not including user A), the other two users can continue the conversation.

If user A hangs up the phone, the conference ends and returns to standby status.

# 8 Advance Function

### 8.1 IP Direct

Step 1. Off hook the Analog phoneStep 2. Input the dialed the IP address, such as: 192\*168\*10\*111Step 3. Press "#" button to call out

### 8.2 Redial

Redial the last dialed number Step 1. Off hook the Analog phone Step 2. Input"#\*88" Step 3. Press"#" button to call out

### 8.3 Call Back

Dial the last unanswered number Step 1. Off hook the Analog phone Step 2. Input"#\*87" Step 3. Press "#" button to call out

### 8.4 Voice Mail

Enable to Subscribe for Voice Message in the Web GUI page and set the Voice Message Number. When there is a Voice message, the indicator of the FXS interface flashes green quickly.

|               | SIP SIP Hotspot                           | Dial Plan Basic Sett  | ings RTCP-XR                              |              |
|---------------|-------------------------------------------|-----------------------|-------------------------------------------|--------------|
| ystem         |                                           |                       |                                           |              |
| etwork        | Line 199@SIP1 V                           |                       |                                           |              |
| Line          | Register Settings >><br>Basic Settings >> |                       |                                           |              |
| hone settings | Call Forward Unconditional:               | D                     | Call Forward Number for<br>Unconditional: |              |
|               | Call Forward on Busy:                     |                       | Call Forward Number for Busy:             |              |
| all List      | Call Forward on No Answer:                |                       | Call Forward Number for No Answer:        |              |
|               | Call Forward Delay for No<br>Answer:      | 5<br>(0~120)second(s) | Transfer Timeout:                         | 0 second(s)  |
| all logs      | Conference Type:                          | Local 🗸               | Server Conference Number:                 |              |
| ecurity       | Subscribe For Voice Message:              |                       | Voice Message Number:                     | 999          |
|               | Enable Hotline:                           |                       |                                           |              |
| evice Log     | Hotline Delay:                            | 0 (0~9)second(s)      | Hotline Number:                           |              |
|               | Dial Without Registered:                  |                       |                                           |              |
|               | DTMF Type:                                | AUTO                  | DTMF SIP INFO Mode:                       | Send 10/11 V |
|               | Request With Port:                        |                       | Enable DND:                               |              |
|               | Use STUN:                                 |                       | Use VPN:                                  |              |

### Picture 3- Voice mail

Off hook the analog phone and input the preset Voice Message Number to listen to the Voice Message according to the prompt

Off hook the Analog phone and Press "#\*86" to check if there is a Voice Message

# 9 Web Configurations

### 9.1 Web Page Authentication

The user can log into the web page of the phone to manage the user's phone information and operate the phone. Users must provide the correct user name and password to log in.

# 9.2 System >> Information

|                  | Information Acc    | ount Configurations | Upgrade         | Auto Provision | Tools | Reboot Phor |
|------------------|--------------------|---------------------|-----------------|----------------|-------|-------------|
| > System         |                    |                     |                 |                |       |             |
|                  | System Information |                     |                 |                |       |             |
| P Network        | Model:             | ATA Gat             | away            |                |       |             |
| 2 2100           | Hardware:          | V1.0                |                 |                |       |             |
| > Line           | Software:          | T2.3.0              |                 |                |       |             |
|                  | Uptime:            | 00:41               | : 43            |                |       |             |
| > Phone settings | MEMInfo:           | ROM: 2              | 3.1/128(M) RAM  | I: 5.6/52(M)   |       |             |
|                  | System time:       | 09:48 2             | 7 OCT WED (SNTP | )              |       |             |
| > Call List      | Network            |                     |                 |                |       |             |
| Call logs        | WAN                |                     |                 |                |       |             |
|                  | Network mode:      | DHCP                |                 |                |       |             |
| Security         | Ethernet MAC:      | 00:a8:b             | 5:c1:a1:d1      |                |       |             |
| / Security       | IPv4               |                     |                 |                |       |             |
| 22020202         | Ethernet IP:       | 172.16.             | 7.199           |                |       |             |
| > Device Log     | Subnet mask:       | 255.25              | 5.255.0         |                |       |             |
|                  | Default gateway:   | 172.16.             | 7.1             |                |       |             |
|                  | VQ status          |                     |                 |                |       |             |
|                  | Start time:        |                     | Stop time       |                |       |             |
|                  | Local user:        |                     | Remote u        | ser:           |       |             |

**Picture 4- Information** 

User can get the system information of the device in this page including,

- Model
- Hardware
- Software
- Uptime
- MEMInfo
- System time

And summarization of network status,

- Network Mode
- MAC Address
- IP
- Subnet Mask
- Default Gateway

Besides, summarization of SIP account status,

SIP User

13

■ SIP account status (Registered / Unapplied / Trying / Timeout )

# 9.3 System >> Account

|                  | Information               | Account                    | Configurations | Upgrade                 | Auto Provision | Tools | Reboot Phone |
|------------------|---------------------------|----------------------------|----------------|-------------------------|----------------|-------|--------------|
| > System         |                           |                            |                |                         |                |       |              |
| > Network        | Add New User<br>Username  |                            |                |                         |                |       |              |
| › Line           | Web Authen<br>Confirm Pas | tication Password<br>sword |                |                         |                |       |              |
| › Phone settings | Privilege                 |                            |                | Administrators V<br>Add |                |       |              |
| › Call List      | User Accounts             |                            |                |                         |                |       |              |
|                  |                           | User                       |                |                         | Privilege      |       |              |
| > Call logs      |                           | admin                      |                |                         | Administrators |       |              |
| 1000000000000    |                           | guest                      |                |                         | Users          |       |              |
| › Security       | User Manageme             | nt                         |                |                         |                |       |              |
| > Device Log     | admin 🗸                   |                            |                | Delete M                | odify          |       |              |

Picture 5- WEB Account

On this page the user can change the password for the login page.

Users with administrator rights can also add or delete users, manage users, and set permissions and passwords for new users.

# 9.4 System >> Configurations

|                  | Information Accoun     | t Configurations  | Upgrade A             | Auto Provision         | Tools   | Reboot Phon |
|------------------|------------------------|-------------------|-----------------------|------------------------|---------|-------------|
| > System         |                        |                   |                       |                        |         |             |
| > Network        | Export Configurations  | Dight glige been  | to CAVE appliquentia  | an in Inst! format     |         |             |
|                  |                        | Right click here  | to SAVE configuration | ations in 'txt' format |         |             |
| > Line           |                        | Right click here  | to SAVE configuratio  | ns in 'xml' format.    |         |             |
| > Phone settings | Import Configurations  |                   |                       |                        |         |             |
| A Call List      |                        | Configuration fil | e:                    | Sele                   | ect Imp | port        |
|                  | Clear Configuration >> |                   |                       | 6                      |         |             |
| > Call logs      | Content to I           | Click Clear bu    | tton to reset the con | Content to             | Reset   |             |
| > Security       | MMI<br>BASIC NET\      | WORK              |                       | DSS KEY<br>TR069       |         |             |
|                  | SIP<br>AUTOPROV        | ISION             |                       |                        |         |             |
| Device Log       |                        |                   | $\rightarrow$         |                        |         |             |
|                  |                        |                   | →                     |                        |         |             |
|                  |                        |                   |                       |                        |         |             |
|                  |                        | *                 |                       |                        |         | *           |
|                  |                        |                   |                       |                        |         |             |
|                  |                        |                   | Clear                 |                        |         |             |

Picture 6- System Setting

On this page, users with administrator privileges can view, export, or import the phone configuration, or restore the phone to factory. Settings.

### ■ Clear Configurations

Select the module in the configuration file to clear.

SIP: account configuration.

AUTOPROVISION: automatically upgrades the configuration

TR069:TR069 related configuration

MMI: MMI module, including authentication user information, web access protocol, etc.

#### **Clear Tables**

Select the local data table to be cleared, all selected by default.

### **Clear ETC**

Select the etc to be cleared, all selected by default

### Reset Phone

The phone data will be cleared, including configuration and database tables.

# 9.5 System >> Upgrade

|                  | Information      | Account             | Configurations                       | Upgrade | Auto Provision | Tools   | Reboot Phone |
|------------------|------------------|---------------------|--------------------------------------|---------|----------------|---------|--------------|
| > System         |                  |                     |                                      |         |                |         |              |
| > Network        | Software upgrade | e<br>Current Softwa | re Version:                          | T2.3.0  |                |         |              |
| › Line           | Upgrade Server   | System Image        | File:                                |         | Select         | Upgrade |              |
| › Phone settings | opgrude och rei  | Enable Auto Up      | grade:<br>r Address1:                |         |                |         |              |
| › Call List      |                  | Upgrade Server      | r Address2:<br>I:                    | 24      | hour           |         |              |
| > Call logs      |                  |                     |                                      | Apply   |                |         |              |
| > Security       | Firmware Inform  | Current Softwa      | re Version:                          | T2.3.0  |                |         |              |
| > Device Log     |                  | Server Firmwar      | re Version:<br>grade<br>Information: |         |                |         |              |

### Picture 7- Upgrade

#### Table 4 - Firmware upgrade

| Parameter                | Description                                             |  |  |  |  |
|--------------------------|---------------------------------------------------------|--|--|--|--|
| Upgrade server           |                                                         |  |  |  |  |
|                          | Enable automatic upgrade. If there is a new version txt |  |  |  |  |
| Enable Auto Upgrade      | and new software firmware on the server, phone will     |  |  |  |  |
|                          | show a prompt upgrade message after Update Interval.    |  |  |  |  |
| Upgrade Server Address1  | Set available upgrade server address.                   |  |  |  |  |
| Upgrade Server Address2  | Set available upgrade server address.                   |  |  |  |  |
| Update Interval          | Set Update Interval.                                    |  |  |  |  |
| Firmware Information     | 15                                                      |  |  |  |  |
| Current Software Version | It will show Current Software Version.                  |  |  |  |  |

| Server Firmware Version | It will show Server Firmware Version.                    |  |  |  |  |
|-------------------------|----------------------------------------------------------|--|--|--|--|
|                         | If there is a new version txt and new software firmware  |  |  |  |  |
| [lingrada] button       | on the server, the page will display version information |  |  |  |  |
|                         | and upgrade button will become available; Click          |  |  |  |  |
|                         | [Upgrade] button to upgrade the new firmware.            |  |  |  |  |
| New version description | When there is a corresponding TXT file and version on    |  |  |  |  |
| information             | the server side, the TXT and version information will be |  |  |  |  |
| Information             | displayed under the new version description information. |  |  |  |  |

- The file requested from the server is a TXT file called vendor\_model\_hw10.txt.Hw followed by the hardware version number, it will be written as hw10 if no difference on hardware. All Spaces in the filename are replaced by underline.
- The URL requested by the phone is HTTP:// server address/vendor\_Model\_hw10 .txt : The new version and the requested file should be placed in the download directory of the HTTP server, as shown in the figure:
- TXT file format must be UTF-8
- vendor\_model\_hw10.TXT The file format is as follows:
  - Version=1.6.3 #Firmware Firmware=xxx/xxx.z #URL, Relative paths are supported and absolute paths are possible, distinguished by the presence of protocol headers. BuildTime=2018.09.11 20:00 Info=TXT|XML

Xxxxx Xxxxx

Xxxxx

Ххххх

• After the interval of update cycle arrives, if the server has available files and versions, the phone will prompt as shown below. Click [view] to check the version information and upgrade.

# 9.6 System >> Auto Provision

|          | Information       | Account              | Configurations | Upgrade         | Auto Provision     | Tools | Reboot Phone |
|----------|-------------------|----------------------|----------------|-----------------|--------------------|-------|--------------|
| System   |                   |                      |                |                 |                    |       |              |
|          | Basic Settings    |                      |                |                 |                    |       |              |
| work     | CPE Serial N      | umber:               |                | 00100400FV02001 | .0000000a8b5c1a1d1 |       |              |
|          | Authenticatio     | on Name:             |                |                 |                    |       |              |
|          | Authenticatio     | on Password:         |                |                 |                    |       |              |
|          | Configuration     | n File Encryption Ke | ey:            |                 |                    |       |              |
| settings | General Cont      | figuration File Encr | yption Key:    |                 |                    |       |              |
|          | Download Fa       | il Check Times:      |                | 1               |                    |       |              |
|          | Save Auto Pr      | rovision Informatio  | n:             |                 |                    |       |              |
|          | Download Co       | ommonConfig enab     | led:           |                 |                    |       |              |
|          | Enable Serve      | er Digest:           |                |                 |                    |       |              |
|          | DHCP Option >>    |                      |                |                 |                    |       |              |
|          | DHCPv6 Option     | >>                   |                |                 |                    |       |              |
| Log      | SIP Plug and Pla  | ay (PnP) >>          |                |                 |                    |       |              |
|          | Static Provisioni | ing Server >>        |                |                 |                    |       |              |
|          | Autoprovision N   | ow >>                |                |                 |                    |       |              |
|          | TR069 >>          |                      |                |                 |                    |       |              |
|          |                   |                      | Apply          |                 |                    |       |              |

#### Picture 8- Auto provision settings

Devices support SIP PnP, DHCP options, Static provision, TR069. If all the 4 methods are enabled, the priority from high to low as below:

# PNP>DHCP>TR069> Static Provisioning

Transferring protocol: FTP、 TFTP、 HTTP、 HTTPS

### Table 5- Auto Provision

| Parameters                        | Description                                                     |
|-----------------------------------|-----------------------------------------------------------------|
| Basic settings                    |                                                                 |
| CPE Serial Number                 | Display the device SN                                           |
| Authentication Name               | The user name of provision server                               |
| Authentication Password           | The password of provision server                                |
| Configuration File                | If the device configuration file is encrypted , user should add |
| Encryption Key                    | the encryption key here                                         |
| General Configuration             | If the common configuration file is encrypted, user should      |
| File Encryption Key               | add the encryption key here                                     |
| Download Fail Check               | If the download is failed, phone will retry with the configured |
| Times                             | times.                                                          |
| Save Auto Provision               | Save the HTTP/HTTPS/FTP user name and password. If the          |
| Information                       | provision URL is kept, the information will be kept.            |
| Download Common<br>Config enabled | Whether phone will download the common configuration file.      |
| DHCP Option                       |                                                                 |

| Option Value              | Configure DHCP option, DHCP option supports DHCP<br>custom option   DHCP option 66   DHCP option 43, 3<br>methods to get the provision URL. The default is Option 66.                                                                                              |
|---------------------------|----------------------------------------------------------------------------------------------------|
| Custom Option Value       | Custom Option value is allowed from 128 to 254. The option value must be same as server define.                                                                                                    |
| Enable DHCP Option 120    | Use Option120 to get the SIP server address from DHCP server.                                                                                                    |
| DHCPv6 Option             |                                                                                                    |
| Option Value              | Configure DHCPv6 option, DHCPv6 option supports custom option   option 66   option 43, 3 methods to get the provision URL. The default is Disable.                                                                                                    |
| DHCP Option               | Custom Option value is allowed from 128 to 254. The option                                                                                                    |
| Vlan(128-254)             | value must be same as server define.                                                                                                    |
| SIP Plug and Play (PnP)   |                                                                                                    |
| Enable SIP PnP            | Whether enable PnP or not. If PnP is enabled, phone will<br>send a SIP SUBSCRIBE message with broadcast method.<br>Any server can support the feature will respond and send a<br>Notify with URL to phone. Phone could get the configuration<br>file with the URL. |
| Server Address            | Broadcast address. As default, it is 224.0.0.0.                                                                                                    |
| Server Port               | PnP port                                                                                                    |
| Transport Protocol        | PnP protocol, TCP or UDP.                                                                                                    |
| Update Interval           | PnP message interval.                                                                                                    |
| Static Provisioning Serve | er en en en en en en en en en en en en en                                                                                                    |
| Server Address            | Provisioning server address. Support both IP address and domain address.                                                                                                    |
| Configuration File Name   | The configuration file name. If it is empty, phone will request<br>the common file and device file which is named as its MAC<br>address.<br>The file name could be a common name, \$mac.cfg,<br>\$input.cfg. The file format supports CFG/TXT/XML.                 |
| Protocol Type             | Transferring protocol type ,supports FTP、TFTP、HTTP and HTTPS                                                                                                    |
| Update Interval           | Configuration file update interval time. As default it is 1, means phone will check the update every 1 hour.                                                                                                    |
| Update Mode               | Provision Mode.<br>1. Disabled.<br>2. Update after reboot.<br>3. Update after interval.                                                                                                    |
| Static Provisioning Serve | er 18                                                                                                    |
| TR069                     |                                                                                                    |

| Enable TR069         | Enable TR069 after selection                          |
|----------------------|-------------------------------------------------------|
| ACS Server Type      | There are 2 options Serve type, common and CTC.       |
| ACS Server URL       | ACS server address                                    |
| ACS User             | ACS server username (up to is 59 character)           |
| ACS Password         | ACS server password (up to is 59 character)           |
| Enable TR069 Warning | If TR069 is enabled, there will be a prompt tone when |
| Tone                 | connecting.                                           |

# 9.7 System >> Tools

|                  | Information Account                                   | Configurations | Upgrade | Auto Provision | Tools | Reboot Phon |
|------------------|-------------------------------------------------------|----------------|---------|----------------|-------|-------------|
| > System         |                                                       |                |         |                |       |             |
| > Network        | Syslog<br>Enable Syslog:                              |                |         |                |       |             |
| › Line           | Server Address:<br>Server Port:                       | 0.0.0.0        |         |                |       |             |
| > Phone settings | APP Log Level:<br>Export Log:                         |                | ~       |                |       |             |
| › Call List      | LAN Packet Capture                                    | орру           |         |                |       |             |
| ) Call logs      | Start Watch Dog                                       | stop           |         |                |       |             |
| Security         | Enable Watch Dog:                                     | Apply          |         |                |       |             |
| Device Log       | Diagnostics                                           |                |         |                |       |             |
|                  | Command Option:<br>IP Address:<br>Diagnostics Result: | PING           | ~       | Start          | stop  |             |

Picture 9- Tools

Tools provided in this page help users to identify issues at trouble shooting. Please refer to <u>10 Trouble Shooting</u> for more detail.

### 9.8 System >> Reboot Phone

This page can restart the phone.

| Reheat Phone                                |
|---------------------------------------------|
| Click [Reboot] button to restart the phone! |
| Reboot                                      |

Picture 10- Reboot Phone

# 9.9 Network >> Basic

| Basic Service Port            | VPN Advanced                                                                                                    |                                                                                                    |
|-------------------------------|----------------------------------------------------------------------------------------------------|----------------------------------------------------------------------------------------------------|
|                               |                                                                                                    |                                                                                                    |
| Network Mode<br>Network Mode: | IPv4 Only 🗸                                                                                                    |                                                                                                    |
| IPv4 Network Status           |                                                                                                    |                                                                                                    |
| IP:                           | 172.16.7.199                                                                                                    |                                                                                                    |
| Subnet mask:                  | 255.255.255.0                                                                                                    |                                                                                                    |
| Default gateway:              | 172.16.7.1                                                                                                    |                                                                                                    |
| MAC:                          | 00:a8:b5:c1:a1:d1                                                                                                    |                                                                                                    |
| IPv4 Settings                 |                                                                                                    |                                                                                                    |
| Static IP O                   |                                                                                                    | PPPOF O                                                                                                    |
| Enable Vendor Identifier:     |                                                                                                    | 11102 -                                                                                                    |
| Vendor Identifier:            | VoIP IP Phone                                                                                                    |                                                                                                    |
| DNS Server Configured by:     | DHCP V                                                                                                    |                                                                                                    |
| Primary DNS Server:           | 223.5.5.5                                                                                                    |                                                                                                    |
| Secondary DNS Server :        | 114.114.114.114                                                                                                    |                                                                                                    |
| DNS Domain:                   |                                                                                                    |                                                                                                    |
|                               |                                                                                                    |                                                                                                    |
|                               | Apply                                                                                                    |                                                                                                    |
|                               | Basic       Service Port         Network Mode:       Network Mode:         IPv4 Network Status       IP:         Subnet mask:       Default gateway:         MAC:       MAC:         IPv4 Settings       Static IP O         Enable Vendor Identifier:       Vendor Identifier:         DNS Server Configured by:       Primary DNS Server :         Secondary DNS Server :       DNS Domain: | Basic     Service Port     VPN     Advanced       Network Mode:     IPv4 Only ▼       IPv4 Network Status       IP:     172.16.7.199       Subnet mask:     255.255.0       Default gateway:     172.16.7.1       MAC:     00:a8:b5:c1:a1:d1       IPv4 Settings     DHCP ●       Enable Vendor Identifier:     Disabled ▼       Vendor Identifier:     VolP IP Phone       DNS Server Configured by:     DHCP ▼       Primary DNS Server:     2235.55       Secondary DNS Server :     114.114.114       DNS Domain:     Apply |

# Picture 11- Network Basic Setting

This page allows users to configure network connection types and parameters.

| Parameter         | Description                                                                                              |  |
|-------------------|----------------------------------------------------------------------------------------------------|--|
| Network Status    |                                                                                                    |  |
| IP                | The current IP address of the equipment                                                                  |  |
| Subnet            | The ourrent Subnet Meek                                                                                  |  |
| mask              |                                                                                                    |  |
| Default           | The current Gateway IP address                                                                           |  |
| gateway           | The current Galeway IF address                                                                           |  |
| MAC               | The MAC address of the equipment                                                                         |  |
| MAC Time          | Display the time when the device gets the MAC address                                                    |  |
| stamp             | Display the time when the device gets the MAC address                                                    |  |
| Settings          |                                                                                                    |  |
| Select the app    | ropriate network mode. The equipment supports three network modes:                                       |  |
| Static IP         | Network parameters must be entered manually and will not change. All parameters are provided by the ISP. |  |
| DHCP              | Network parameters are provided automatically by a DHCP server.                                          |  |
|                   | Account and Password must be input manually. These are provided by                                       |  |
|                   | your ISP.                                                                                                |  |
| If Static IP is c | hosen, the screen below will@ppear. Enter values provided by the ISP.                                    |  |
| DNS Server        | Select the Configured mode of the DNS Server.                                                            |  |

# Table 6- Network Basic Setting

| Configured  |                                                 |
|-------------|-------------------------------------------------|
| by          |                                                 |
| Primary DNS | Enter the conver address of the Brimany DNS     |
| Server      | Enter the server address of the Finnary DNS.    |
| Secondary   | Enter the conver address of the Secondary DNS   |
| DNS Server  | Litter the server address of the Secondary DNS. |

### Attention :

1) After setting the parameters, click [Apply] to take effect.

2 )If you change the IP address, the webpage will no longer responds, please enter the

new IP address in web browser to access the device.

3 ) If the system USES DHCP to obtain IP when device boots up, and the network

address of the DHCP Server is the same as the network address of the system LAN, then after the system obtains the DHCP IP, it will add 1 to the last bit of the network address of LAN and modify the IP address segment of the DHCP Server of LAN. If the DHCP access is reconnected to the WAN after the system is started, and the network address assigned by the DHCP server is the same as that of the LAN, then the WAN will not be able to obtain IP access to the network

# 9.10Network >> Service Port

| port.            |                 |              |        |               |
|------------------|-----------------|--------------|--------|---------------|
|                  | Basic           | Service Port | VPN    | Advanced      |
| › System         |                 |              |        |               |
| Network          | Service Port Se | ttings       |        |               |
|                  | Web Server      | Type:        | HTTP V |               |
| > line           | Web Logon       | Timeout:     | 15     | (10~30)Minute |
|                  | web auto login: |              |        |               |
|                  | HTTP Port:      |              | 80     |               |
| > Phone settings | HTTPS Port:     |              | 443    |               |
|                  | RTP Port Ra     | nge Start:   | 10000  | (1025~65530)  |
| › Call List      | RTP Port Qu     | antity :     | 1000   | (10~1000)     |
|                  | Enable Telne    | et:          |        |               |
| > Call logs      | Telnet Port:    |              | 23     |               |
|                  |                 |              |        | Apply         |
| > Security       |                 |              |        |               |

This page provides settings for Web page login protocol, protocol port settings and RTP port.

Picture 12- Service port setting interface

Table 7 - Service port

<sup>21</sup> 

| Parameter            | Description                                            |
|----------------------|--------------------------------------------------------|
| Web Server Type      | Reboot to take effect after settings. Optionally, the  |
|                      | web page login is HTTP/HTTPS.                          |
| Web Logon Timeout    | Default as 15 minutes, the timeout will automatically  |
|                      | exit the login page, need to login again.              |
| Web auto login       | After the timeout does not need to enter a user        |
|                      | name password, will automatically login to the web     |
|                      | page.                                                  |
| HTTP Port            | The default is 80. If you want system security, you    |
|                      | can set ports other than 80.                           |
|                      | Such as :8080, webpage login: HTTP://ip:8080           |
| HTTPS Port           | The default is 443, the same as the HTTP port.         |
| RTP Port Range Start | The value range is 1025 to 65535. The value of RTP     |
|                      | port starts from the initial value set. For each call, |
|                      | the value of voice and video port is added 2.          |
| RTP Port Quantity    | Number of calls.                                       |

# 9.11Line >> SIP

|                                         | SIP SIP Hots             | spot Dial Plan | Basic Settings | RTCP-XR              |                |
|-----------------------------------------|--------------------------|----------------|----------------|----------------------|----------------|
| > System                                |                          |                |                |                      |                |
| > Network                               | Line 199@SIP1 ~          |                |                |                      |                |
|                                         | Register Settings >>     |                |                |                      |                |
| > Line                                  | Line Status:             | Registered     | Activa         | te:                  |                |
|                                         | Username:                | 199            | Auther         | ntication User:      |                |
| > Phone settings                        | Display name:            | 199            | Auther         | ntication Password:  |                |
|                                         | Realm:                   |                | Server         | r Name:              |                |
| → Call List                             |                          |                |                |                      |                |
| 1.1.5.5. Sector (1.1.5.5.5.5.5.         | SID Server 1             |                | SID S          | arvar 2              |                |
| > Call logs                             | SIF Server I.            | 470.40.4.0     | 317 3          |                      |                |
|                                         | Server Address:          | 1/2.16.1.2     | Server         | r Address:           |                |
| 1000 (100 (100 (100 (100 (100 (100 (100 | Server Port:             | 5060           | Server         | r Port:              | 5060           |
| Security                                | Transport Protocol:      | UDP V          | Transp         | oort Protocol:       |                |
|                                         | Registration Expiration: | 3600 second(s) | Regist         | ration Expiration:   | 3600 second(s) |
| > Device Log                            |                          |                | <b>1</b>       |                      |                |
|                                         | Proxy Server Address:    |                | Backu          | p Proxy Server Addre | ess:           |
|                                         | Proxy Server Port:       | 5060           | Backu          | p Proxy Server Port: | 5060           |
|                                         | Proxy User:              |                | J              |                      |                |
|                                         | Proxy Password:          |                | J              |                      |                |
|                                         | Basic Settings >>        |                |                |                      |                |
|                                         | Codecs Settings >>       |                |                |                      |                |
|                                         | Advanced Settings >>     |                |                |                      |                |

Picture 13- SIP

Configure the Line service configuration on this page.

Table 8- SIP

| Parameters        | Description |
|-------------------|-------------|
| Register Settings |             |

| Line Status             | Display the current line status at page loading. To get the     |  |  |
|-------------------------|-----------------------------------------------------------------|--|--|
|                         | up-to-date line status, user must refresh the page manually.    |  |  |
|                         |                                                                 |  |  |
| Activate                | Whether the service of the line is activated                    |  |  |
| Username                | Enter the username of the service account.                      |  |  |
| Authentication User     | Enter the authentication user of the service account            |  |  |
|                         |                                                                 |  |  |
| Display Name            | Enter the display name to be sent in a call request.            |  |  |
|                         |                                                                 |  |  |
| Authentication          | Enter the authentication password of the service account        |  |  |
| Password                |                                                                 |  |  |
| Realm                   | Enter the SIP domain if requested by the service provider       |  |  |
|                         |                                                                 |  |  |
| Server Name             | Input server name.                                              |  |  |
| SIP Server 1            |                                                                 |  |  |
| Server Address          | Enter the IP or FQDN address of the SIP server                  |  |  |
| Server Port             | Enter the SIP server port, default is 5060                      |  |  |
| Transport Protocol      | Set up the SIP transport line using TCP or UDP or TLS.          |  |  |
|                         |                                                                 |  |  |
| Registration Expiration | Set SIP expiration date.                                        |  |  |
| SIP Server 2            |                                                                 |  |  |
| Server Address          | Enter the IP or FQDN address of the SIP server                  |  |  |
| Server Port             | Enter the SIP server port, default is 5060                      |  |  |
| Transport Protocol      | Set up the SIP transport line using TCP or UDP or TLS.          |  |  |
|                         |                                                                 |  |  |
| Registration Expiration | Set SIP expiration date.                                        |  |  |
| SIP Proxy Server        | Enter the IP or FQDN address of the SIP proxy server.           |  |  |
| Address                 |                                                                 |  |  |
| Proxy Server Port       | Enter the SIP proxy server port, default is 5060.               |  |  |
| Proxy User              | Enter the SIP proxy user.                                       |  |  |
| Proxy Password          | Enter the SIP proxy password.                                   |  |  |
| Backup Proxy Server     | Enter the IP or FQDN address of the backup proxy server.        |  |  |
| Address                 |                                                                 |  |  |
| Backup Proxy Server     | Enter the backup proxy server port, default is 5060.            |  |  |
| Port                    |                                                                 |  |  |
| Basic Settings          |                                                                 |  |  |
| Enable Auto Answering   | Enable auto-answering, the incoming calls will be answered      |  |  |
|                         | automatically after the delay time                              |  |  |
| Auto Answering Delay    | Set the delay for incoming call before the system automatically |  |  |
|                         | answered it                                                     |  |  |

| Call Forward            | Enable unconditional call forward, all incoming calls will be       |
|-------------------------|---------------------------------------------------------------------|
| Unconditional           | forwarded to the number specified in the next field                 |
|                         |                                                                     |
| Call Forward Number     | Set the number of unconditional call forward                        |
| for Unconditional       |                                                                     |
| Call Forward on Busy    | Enable call forward on busy, when the phone is busy, any            |
|                         | incoming call will be forwarded to the number specified in the      |
| <u> </u>                | next field.                                                         |
| Call Forward Number     | Set the number of call forward on busy.                             |
| for Busy                |                                                                     |
| Call Forward on No      | Enable call forward on no answer, when an incoming call is not      |
| Answer                  | answered within the configured delay time, the call will be         |
| Coll Forward Number     | Set the number of cell forward on no onewor                         |
|                         | Set the number of call forward of no answer.                        |
| Call Forward Delay for  | Set the delay time of not answered call before being forwarded      |
| No Answer               | Set the delay time of not answered ball before being forwarded.     |
| Transfer Timeout        | Set the timeout of call transfer process.                           |
| Conference Type         | Set the type of call conference. Local=set up call conference by    |
|                         | the device itself maximum supports two remote parties               |
|                         | Server=set up call conference by dialing to a conference room       |
|                         | on the server                                                       |
|                         |                                                                     |
| Server Conference       | Set the conference room number when conference type is set to       |
| Number                  | be Server                                                           |
| Subscribe For Voice     | Enable the device to subscribe a voice message waiting              |
| Message                 | notification, if enabled, the device will receive notification from |
|                         | the server if there is voice message waiting on the server          |
|                         |                                                                     |
| Voice Message           | Set the number for retrieving voice message                         |
| Number                  |                                                                     |
| Voice Message           | Set the interval of voice message notification subscription         |
| Subscribe Period        |                                                                     |
| Enable Hotline          | Enable hotline configuration, the device will dial to the specific  |
|                         | number immediately at audio channel opened by off-hook              |
|                         | nandset or turn on hands-free speaker or headphone                  |
| Listling Delay          | Cat the delay for botting before the system systematically disland  |
|                         | Set the delay for notline before the system automatically dialed    |
| Hotline Number          | set the botline dialing number                                      |
| Dial Without Pagistarad | Set call out by provy without registration                          |
|                         |                                                                     |
|                         | 2 <del>4</del>                                                      |

| Enable Missed Call Log                | If enabled, the phone will save missed calls into the call history                                                                                                    |
|---------------------------------------|----------------------------------------------------------------------------------------------------|
|                                       | record.                                                                                                    |
| DTMF Type                             | Set the DTMF type to be used for the line                                                                                                    |
| DTMF SIP INFO Mode                    | Set the SIP INFO mode to send '*' and '#' or '10' and '11'                                                                                                    |
| Enable DND                            | Enable Do-not-disturb, any incoming call to this line will be rejected automatically                                                                                                    |
| Subscribe For Voice<br>Message        | Enable the device to subscribe a voice message waiting<br>notification, if enabled, the device will receive notification from<br>the server if there is voice message waiting on the server                                                                                                    |
| Use VPN                               | Set the line to use VPN restrict route                                                                                                    |
| Use STUN                              | Set the line to use STUN for NAT traversal                                                                                                    |
| Enable Failback                       | Whether to switch to the primary server when it is available.                                                                                                    |
| Failback Interval                     | A Register message is used to periodically detect the time interval for the availability of the main Proxy.                                                                                                    |
| Signal Failback                       | Multiple proxy cases, whether to allow the invite/register request to also execute failback.                                                                                                    |
| Signal Retry Counts                   | The number of attempts that the SIP Request considers proxy unavailable under multiple proxy scenarios.                                                                                                    |
| Codecs Settings                       | Set the priority and availability of the codecs by adding or remove them from the list.                                                                                                    |
| Video Codecs                          | Select video code to preview video.                                                                                                    |
| Advanced Settings                     |                                                                                                    |
| Use Feature Code                      | When this setting is enabled, the features in this section will not<br>be handled by the device itself but by the server instead. In<br>order to control the enabling of the features, the device will send<br>feature code to the server by dialing the number specified in<br>each feature code field. |
| Enable DND                            | Set the feature code to dial to the server                                                                                                    |
| Disable DND                           | Set the feature code to dial to the server                                                                                                    |
| Enable Call Forward<br>Unconditional  | Set the feature code to dial to the server                                                                                                    |
| Disable Call Forward<br>Unconditional | Set the feature code to dial to the server                                                                                                    |
| Enable Call Forward on Busy           | Set the feature code to dial to the server                                                                                                    |
| Disable Call Forward on Busy          | Set the feature code to dial to the server                                                                                                    |
| Enable Call Forward on                | Set the feature code to dial to the server                                                                                                    |

| No Answer                                                                                                    |                                                                                                    |
|----------------------------------------------------------------------------------------------------|----------------------------------------------------------------------------------------------------|
| Disable Call Forward                                                                                                    | Set the feature code to dial to the server                                                                                                    |
| on No Answer                                                                                                    |                                                                                                    |
| Enable Blocking                                                                                                    | Set the feature code to dial to the server                                                                                                    |
| Anonymous Call                                                                                                    |                                                                                                    |
| Disable Blocking                                                                                                    | Set the feature code to dial to the server                                                                                                    |
| Anonymous Call                                                                                                    |                                                                                                    |
| Call Waiting On Code                                                                                                    | Set the feature code to dial to the server                                                                                                    |
| Call Waiting Off Code                                                                                                    | Set the feature code to dial to the server                                                                                                    |
| Send Anonymous on Code                                                                                                    | Set the feature code to dial to the server                                                                                                    |
| Send Anonymous Off<br>Code                                                                                                    | Set the feature code to dial to the server                                                                                                    |
| SIP Encryption                                                                                                    | Enable SIP encryption such that SIP transmission will be encrypted                                                                                                    |
| RTP Encryption                                                                                                    | Enable RTP encryption such that RTP transmission will be encrypted                                                                                                    |
| Enable Session Timer                                                                                                    | Set the line to enable call ending by session timer refreshment.<br>The call session will be ended if there is not new session timer<br>event update received after the timeout period                                                                                                    |
|                                                                                                    |                                                                                                    |
| Session Timeout                                                                                                    | Set the session timer timeout period                                                                                                    |
| Session Timeout<br>Enable BLF List                                                                                                    | Set the session timer timeout period<br>Enable/Disable BLF List                                                                                                    |
| Session Timeout<br>Enable BLF List<br>BLF List Number                                                                                                    | Set the session timer timeout period<br>Enable/Disable BLF List<br>BLF List allows one BLF key to monitor the status of a group.                                                                                                    |
| Session Timeout<br>Enable BLF List<br>BLF List Number                                                                                                    | Set the session timer timeout period<br>Enable/Disable BLF List<br>BLF List allows one BLF key to monitor the status of a group.<br>Multiple BLF lists are supported.                                                                                                    |
| Session Timeout<br>Enable BLF List<br>BLF List Number<br>Response Single                                                                                                    | Set the session timer timeout period<br>Enable/Disable BLF List<br>BLF List allows one BLF key to monitor the status of a group.<br>Multiple BLF lists are supported.<br>If setting enabled, the device will use single codec in response                                                                                                    |
| Session Timeout<br>Enable BLF List<br>BLF List Number<br>Response Single<br>Codec                                                                                                    | Set the session timer timeout period<br>Enable/Disable BLF List<br>BLF List allows one BLF key to monitor the status of a group.<br>Multiple BLF lists are supported.<br>If setting enabled, the device will use single codec in response<br>to an incoming call request                                                                                                    |
| Session Timeout<br>Enable BLF List<br>BLF List Number<br>Response Single<br>Codec<br>BLF Server                                                                                                    | Set the session timer timeout period<br>Enable/Disable BLF List<br>BLF List allows one BLF key to monitor the status of a group.<br>Multiple BLF lists are supported.<br>If setting enabled, the device will use single codec in response<br>to an incoming call request<br>The registered server will receive the subscription package from                                                                                                    |
| Session Timeout<br>Enable BLF List<br>BLF List Number<br>Response Single<br>Codec<br>BLF Server                                                                                                    | Set the session timer timeout period<br>Enable/Disable BLF List<br>BLF List allows one BLF key to monitor the status of a group.<br>Multiple BLF lists are supported.<br>If setting enabled, the device will use single codec in response<br>to an incoming call request<br>The registered server will receive the subscription package from<br>ordinary application of BLF phone.                                                                                                    |
| Session Timeout<br>Enable BLF List<br>BLF List Number<br>Response Single<br>Codec<br>BLF Server                                                                                                    | Set the session timer timeout period<br>Enable/Disable BLF List<br>BLF List allows one BLF key to monitor the status of a group.<br>Multiple BLF lists are supported.<br>If setting enabled, the device will use single codec in response<br>to an incoming call request<br>The registered server will receive the subscription package from<br>ordinary application of BLF phone.<br>Please enter the BLF server, if the sever does not support                                                                                                    |
| Session Timeout<br>Enable BLF List<br>BLF List Number<br>Response Single<br>Codec<br>BLF Server                                                                                                    | Set the session timer timeout period<br>Enable/Disable BLF List<br>BLF List allows one BLF key to monitor the status of a group.<br>Multiple BLF lists are supported.<br>If setting enabled, the device will use single codec in response<br>to an incoming call request<br>The registered server will receive the subscription package from<br>ordinary application of BLF phone.<br>Please enter the BLF server, if the sever does not support<br>subscription package, the registered server and subscription                                                                                                    |
| Session Timeout<br>Enable BLF List<br>BLF List Number<br>Response Single<br>Codec<br>BLF Server                                                                                                    | Set the session timer timeout period<br>Enable/Disable BLF List<br>BLF List allows one BLF key to monitor the status of a group.<br>Multiple BLF lists are supported.<br>If setting enabled, the device will use single codec in response<br>to an incoming call request<br>The registered server will receive the subscription package from<br>ordinary application of BLF phone.<br>Please enter the BLF server, if the sever does not support<br>subscription package, the registered server and subscription<br>server will be separated.                                                                                                    |
| Session Timeout<br>Enable BLF List<br>BLF List Number<br>Response Single<br>Codec<br>BLF Server<br>Keep Alive Type                                                                                           | Set the session timer timeout period<br>Enable/Disable BLF List<br>BLF List allows one BLF key to monitor the status of a group.<br>Multiple BLF lists are supported.<br>If setting enabled, the device will use single codec in response<br>to an incoming call request<br>The registered server will receive the subscription package from<br>ordinary application of BLF phone.<br>Please enter the BLF server, if the sever does not support<br>subscription package, the registered server and subscription<br>server will be separated.<br>Set the line to use dummy UDP or SIP OPTION packet to keep                                                                                                    |
| Session Timeout<br>Enable BLF List<br>BLF List Number<br>Response Single<br>Codec<br>BLF Server<br>Keep Alive Type                                                                                           | Set the session timer timeout period<br>Enable/Disable BLF List<br>BLF List allows one BLF key to monitor the status of a group.<br>Multiple BLF lists are supported.<br>If setting enabled, the device will use single codec in response<br>to an incoming call request<br>The registered server will receive the subscription package from<br>ordinary application of BLF phone.<br>Please enter the BLF server, if the sever does not support<br>subscription package, the registered server and subscription<br>server will be separated.<br>Set the line to use dummy UDP or SIP OPTION packet to keep<br>NAT pinhole opened                                                                                                    |
| Session Timeout<br>Enable BLF List<br>BLF List Number<br>Response Single<br>Codec<br>BLF Server<br>Keep Alive Type<br>Keep Alive Interval                                                                    | Set the session timer timeout period<br>Enable/Disable BLF List<br>BLF List allows one BLF key to monitor the status of a group.<br>Multiple BLF lists are supported.<br>If setting enabled, the device will use single codec in response<br>to an incoming call request<br>The registered server will receive the subscription package from<br>ordinary application of BLF phone.<br>Please enter the BLF server, if the sever does not support<br>subscription package, the registered server and subscription<br>server will be separated.<br>Set the line to use dummy UDP or SIP OPTION packet to keep<br>NAT pinhole opened<br>Set the keep alive packet transmitting interval                                                                                                    |
| Session Timeout<br>Enable BLF List<br>BLF List Number<br>Response Single<br>Codec<br>BLF Server<br>Keep Alive Type<br>Keep Alive Interval<br>Keep Authentication                                             | Set the session timer timeout period<br>Enable/Disable BLF List<br>BLF List allows one BLF key to monitor the status of a group.<br>Multiple BLF lists are supported.<br>If setting enabled, the device will use single codec in response<br>to an incoming call request<br>The registered server will receive the subscription package from<br>ordinary application of BLF phone.<br>Please enter the BLF server, if the sever does not support<br>subscription package, the registered server and subscription<br>server will be separated.<br>Set the line to use dummy UDP or SIP OPTION packet to keep<br>NAT pinhole opened<br>Set the keep alive packet transmitting interval<br>Keep the authentication parameters from previous<br>authentication                                                          |
| Session Timeout<br>Enable BLF List<br>BLF List Number<br>Response Single<br>Codec<br>BLF Server<br>Keep Alive Type<br>Keep Alive Interval<br>Keep Authentication<br>Blocking Anonymous                       | Set the session timer timeout period<br>Enable/Disable BLF List<br>BLF List allows one BLF key to monitor the status of a group.<br>Multiple BLF lists are supported.<br>If setting enabled, the device will use single codec in response<br>to an incoming call request<br>The registered server will receive the subscription package from<br>ordinary application of BLF phone.<br>Please enter the BLF server, if the sever does not support<br>subscription package, the registered server and subscription<br>server will be separated.<br>Set the line to use dummy UDP or SIP OPTION packet to keep<br>NAT pinhole opened<br>Set the keep alive packet transmitting interval<br>Keep the authentication parameters from previous<br>authentication<br>Reject any incoming call without presenting caller ID |
| Session Timeout<br>Enable BLF List<br>BLF List Number<br>Response Single<br>Codec<br>BLF Server<br>BLF Server<br>Keep Alive Type<br>Keep Alive Interval<br>Keep Authentication<br>Blocking Anonymous<br>Call | Set the session timer timeout period<br>Enable/Disable BLF List<br>BLF List allows one BLF key to monitor the status of a group.<br>Multiple BLF lists are supported.<br>If setting enabled, the device will use single codec in response<br>to an incoming call request<br>The registered server will receive the subscription package from<br>ordinary application of BLF phone.<br>Please enter the BLF server, if the sever does not support<br>subscription package, the registered server and subscription<br>server will be separated.<br>Set the line to use dummy UDP or SIP OPTION packet to keep<br>NAT pinhole opened<br>Set the keep alive packet transmitting interval<br>Keep the authentication parameters from previous<br>authentication<br>Reject any incoming call without presenting caller ID |

| Specific Server Type         | Set the line to collaborate with specific server type                                                                                                |
|------------------------------|----------------------------------------------------------------------------------------------------|
| SIP Version                  | Set the SIP version                                                                                                    |
| Anonymous Call<br>Standard   | Set the standard to be used for anonymous                                                                                                    |
| Local Port                   | Set the local port                                                                                                    |
| Ring Type                    | Set the ring tone type for the line                                                                                                    |
| Enable user=phone            | Sets user=phone in SIP messages.                                                                                                    |
| Use Tel Call                 | Set use tel call                                                                                                    |
| Auto TCP                     | Using TCP protocol to guarantee usability of transport for SIP messages above 1500 bytes                                                             |
| Enable Rport                 | Set the line to add rport in SIP headers                                                                                                    |
| Enable PRACK                 | Set the line to support PRACK SIP message                                                                                                    |
| DNS Mode                     | Select DNS mode, A, SRV, NAPTR                                                                                                    |
| Enable Long Contact          | Allow more parameters in contact field per RFC 3840                                                                                                  |
| Enable Strict Proxy          | Enables the use of strict routing. When the phone receives packets from the server, it will use the source IP address, not the address in via field. |
| Convert URI                  | Convert not digit and alphabet characters to %hh hex code                                                                                            |
| Use Quote in Display<br>Name | Whether to add quote in display name, i.e. "VoIP" vs VoIP                                                                                            |
| Enable GRUU                  | Support Globally Routable User-Agent URI (GRUU)                                                                                                    |
| Sync Clock Time              | Time Sync with server                                                                                                    |
| Enable Inactive Hold         | With the post-call hold capture package enabled, you can see<br>that in the INVITE package, SDP is inactive.                                         |
| Caller ID Header             | Set the Caller ID Header                                                                                                    |
| Use 182 Response for         | Set the device to use 182 response code at call waiting                                                                                              |
| Call waiting                 | response                                                                                                    |
| Enable Feature Sync          | Feature Sync with server                                                                                                    |
| Enable SCA                   | Enable/Disable SCA (Shared Call Appearance)                                                                                                    |
| CallPark Number              | Set the CallPark number.                                                                                                    |
| Server Expire                | Set the timeout to use the server.                                                                                                    |
| TLS Version                  | Choose TLS Version.                                                                                                    |
| uaCSTA Number                | Set uaCSTA Number.                                                                                                    |
| Enable Click to Talk         | With the use of special server, click to call out directly after enabling. 27                                                                        |
| Enable Chgport               | Whether port updates are enabled.                                                                                                    |

| VQ Name                 | Open the VQ name for VQ RTCP-XR.                                |  |
|-------------------------|-----------------------------------------------------------------|--|
| VQ Server               | Open VQ server address for VQ RTCP-XR.                          |  |
| VQ Port                 | Open VQ port for VQ RTCP-XR.                                    |  |
| VQ HTTP/HTTPS           | Enable VQ server selection for VQ RTCP-XR.                      |  |
| Server                  |                                                                 |  |
| Flash mode              | Chose Flash mode, normal or SIP info.                           |  |
| Flash Info              | Set the SIP info content type.                                  |  |
| Content-Type            |                                                                 |  |
| Flash Info              | Set the SIP info content body.                                  |  |
| Content-Body            |                                                                 |  |
| PickUp Number           | Set the scramble number when the Pickup is enabled.             |  |
| JoinCall Number         | Set JoinCall Number.                                            |  |
| Intercom Number         | Set Intercom Number.                                            |  |
| Unregister On Boot      | Whether to enable logout function.                              |  |
| Enable MAC Header       | Whether to open the registration of SIP package with user agent |  |
|                         | with MAC or not.                                                |  |
| Enable Register MAC     | Whether to open the registration is user agent with MAC or not. |  |
| Header                  |                                                                 |  |
| BLF Dialog Strict Match | Whether to enable accurate matching of BLF sessions.            |  |
| PTime(ms)               | Set whether to bring ptime field, default no.                   |  |
| SIP Global Settings     |                                                                 |  |
| Strict Branch           | Set up to strictly match the Branch field.                      |  |
| Enable Group            | Set open group.                                                 |  |
| Enable RFC4475          | Set to enable RFC4475.                                          |  |
| Enable Strict UA Match  | Enable strict UA matching.                                      |  |
| Registration Failure    | Set the registration failure retry time.                        |  |
| Retry Time              |                                                                 |  |
| Local SIP Port          | Modify the phone SIP port.                                      |  |
| Enable uaCSTA           | Set to enable the uaCSTA function.                              |  |

# 9.12Line >> SIP Hotspot

SIP hotspot is a simple but practical function. With simple configurations, the SIP hotspot function can implement group ringing. SIP accounts can be expanded.

Set a phone as a SIP hotspot and other phones (B and C) as SIP hotspot clients. When somebody calls phone A, phone A, B, and C all ring. When any phone answers the call, other phones stop ringing. The call can be answered by only one phone. When B or C initiates a call, the SIP number registered by phone A is the calling number.

To set a SIP hotspot, register at least one SIP account.

|                  | SIP SIP Hotspot                          | Dial Plan               | Basic Settings | RTCP-XR      |  |
|------------------|------------------------------------------|-------------------------|----------------|--------------|--|
| › System         |                                          |                         |                |              |  |
| > Network        | No Registration                          |                         |                |              |  |
| > Line           | SIP Hotspot Settings<br>Enable Hotspot:  | Disabled v              |                |              |  |
| › Phone settings | Mode:<br>Monitor Type:                   | Client V<br>Broadcast V |                |              |  |
| › Call List      | Monitor Address:<br>Local Port:<br>Name: | 16360<br>SIP Hotspot    |                |              |  |
| › Call logs      | Line Settings                            |                         |                |              |  |
| > Security       | Line 1:<br>Line 2:                       |                         | Enable         | ed V<br>ed V |  |
| > Device Log     |                                          | Apply                   |                |              |  |

# Picture 14 - SIP Hotspot

# Table 9- SIP Hotspot

| Parameters   | Description                                                             |
|--------------|-------------------------------------------------------------------------|
|              | If your phone is set to "SIP hotspot server", Device Table will display |
| Device Table | as Client Device Table which connected to your phone.                   |
|              | If your phone is set to "SIP hotspot client", Device Table will display |
|              | as Server Device Table which you can connect to.                        |
| SIP hotspot  |                                                                         |
| Enable       | Set it to be Enable to enable the feature                               |
| hotspot      |                                                                         |
| Mode         | Choose hotspot, phone will be a "SIP hotspot server"; Choose            |
| WOULE        | Client, phone will be a "SIP hotspot Client"                            |
|              | Either the Multicast or Broadcast is ok. If you want to limit the       |
| Monitor Type | broadcast packets, you'd better use broadcast. But, if client choose    |
|              | broadcast, the SIP hotspot phone must be broadcast.                     |
| Monitor      | The address of broadcast, hotspot server and hotspot client must be     |
| Address      | same.                                                                   |
| Remote Port  | Type the Remote port number.                                            |

Configure SIP hotspot server:

| IP                  | MAC               | Alias | Line |
|---------------------|-------------------|-------|------|
| 172.16.7.181        | 0c:38:3e:23:b5:9f | 1     | 1    |
| IP Hotspot Settings |                   |       |      |
| Enable Hotspot:     | Enabled *         |       | 0    |
| Mode:               | Hotspot *         |       | 0    |
| Monitor Type:       | Broadcast v       |       | 0    |
| Monitor Address:    | 224.0.2.0         |       | 0    |
| Local Port:         | 16360             |       | 0    |
| Name:               | SIP Hotspot       |       | 0    |
| ine Settings        |                   |       |      |
| Line 1:             | Enabled *         |       |      |
| Line 2:             | Enabled •         |       |      |
| Line 3:             | Enabled •         |       |      |
| Line 4:             | Enabled V         |       |      |
| Line 5:             | Enabled •         |       |      |
|                     |                   |       |      |

Picture 15- SIP hotspot server

### Configure SIP hotspot client:

As a SIP hotspot client, no SIP account needs to be set. The Phone set will automatically obtain and be configured a SIP account. On the SIP Hotspot tab page, set Mode to Client. The values of other options are the same as those of the hotspot.

| IP                   | Server name |             | Online Status | Connection Status | Alias | Line |            |
|----------------------|-------------|-------------|---------------|-------------------|-------|------|------------|
| 172.16.7.167         | SIP Hotspot |             | OnLine        | Connected         | 1     | 0    | Disconnect |
| SIP Hotspot Settings |             |             |               |                   |       |      |            |
| Enable Hotspot:      |             | Enabled *   | 1             |                   |       |      | 0          |
| Mode:                |             | Client *    |               |                   |       |      | 0          |
| Monitor Type:        |             | Broadcast • | •             |                   |       |      | 0          |
| Monitor Address:     |             | 224.0.2.0   |               |                   |       |      | 0          |
| Local Port:          |             | 16360       |               |                   |       |      | 0          |
| Name:                |             | SIP Hotspot |               |                   |       |      | 0          |
| Line Settings        |             |             |               |                   |       |      |            |
| Line 1:              |             | Enabled •   | 1             |                   |       |      |            |
| Line 2:              |             | Enabled *   | ]             |                   |       |      |            |
| Line 3:              |             | Enabled *   | ]             |                   |       |      |            |
| Line 4:              |             | Enabled *   | ]             |                   |       |      |            |
| Line 5:              |             | Enabled *   | 1             |                   |       |      |            |
|                      |             |             |               |                   |       |      |            |

Picture 16- SIP hotspot client

As the hotspot server, the default extension number is 0. When the phone is used as the client, the extension number is increased from 1, you can view the extension number through the [**SIP Hotspot**] page.

Call extension number:

The hotspot server and the client can dial each other through the extension number. For example, extension 1 dials extension 0.  $^{30}$ 

# 9.13Line >> Dial Plan

| <b>Basic Settings</b> |                                     |                 |
|-----------------------|-------------------------------------|-----------------|
|                       | Press # to invoke dialing           |                 |
|                       | Dial Fixed Length 11                | to Send         |
|                       | Send after 10                       | second(s)(3~30) |
|                       | Press # to Do Blind Transfer        |                 |
|                       | Blind Transfer on Onhook            |                 |
|                       | Attended Transfer on Onhook         |                 |
|                       | Attended Transfer on Conference Onl | nook            |
|                       | Enable E.164                        |                 |
|                       |                                     | Apply           |

Picture 17- Dial Plan

| Parameters                   | Description                                                      |
|------------------------------|------------------------------------------------------------------|
| Press # to invoke dialing    | The user dials the other party's number and then adds the        |
|                              | # number to dial out;                                            |
| Dial Fixed Length            | The number entered by the user is automatically dialed out       |
|                              | when it reaches a fixed length                                   |
|                              |                                                                  |
| Timeout dial                 | The system dials automatically after timeout                     |
|                              |                                                                  |
| Press # to Do Blind Transfer | The user enters the number to be transferred and then            |
|                              | presses the "#" key to transfer the current call to a third      |
|                              | party                                                            |
| Blind Transfer on Onhook     | After the user enters the number, hang up the handle or          |
|                              | turn off the hands-free function to transfer the current call    |
|                              | to a third party.                                                |
|                              |                                                                  |
| Attended Transfer on         | Hang up the handle or press the hands-free button to             |
| Onhook                       | realize the function of attention                                |
|                              | -transfer, which can transfer the current call to a third party. |
|                              |                                                                  |
|                              |                                                                  |

# Table 10- Phone 7 dialing methods

| Attended    | Transfer | on | During a three-way call, hang up the handle and the |
|-------------|----------|----|-----------------------------------------------------|
| Conference  | Onhook   |    | remaining two parties remain on the call.           |
|             |          |    |                                                     |
| Enable E.16 | 64       |    | Please refer to e. 164 standard specification       |
|             |          |    |                                                     |

# Add dialing rules:

| Dia | l Plan Add    |               |          |               |        |                           |        |
|-----|---------------|---------------|----------|---------------|--------|---------------------------|--------|
|     | Digit Map:    |               | -        |               |        |                           |        |
|     | Apply to Ca   | II:           | Outgoing | Call 🗸        |        |                           |        |
|     | Match to Se   | nd:           | No 🗸     |               |        |                           |        |
|     | Line:         |               | SIP DIAL | PEER 🗸        |        |                           |        |
|     | Destination   | :             |          |               |        |                           |        |
|     | Port:         |               |          |               |        |                           |        |
|     | Alias(Option  | nal):         | No Alias | ~             |        |                           |        |
|     | Phone Num     | ber:          |          |               |        |                           |        |
|     | Length:       |               |          |               |        |                           |        |
|     | Suffix:       |               |          |               |        |                           |        |
|     |               |               |          |               | Add    |                           |        |
| Dia | l Plan Option | n             |          |               |        |                           |        |
|     | ~             |               |          |               | Delete | Modify                    |        |
| Use | r-defined Di  | ial Plan Tabl | e        |               |        |                           |        |
|     | Index         | Digit Map     | Call     | Match to Send | Line   | Alias Type:Number(length) | Suffix |
|     |               |               |          |               |        |                           |        |

Picture 18- Custom setting of dial - up rules

| Parameters              | Description                                                        |
|-------------------------|--------------------------------------------------------------------|
| Dial rule               | There are two types of matching: Full Matching or Prefix           |
|                         | Matching. In Full matching, the entire phone number is entered     |
|                         | and then mapped per the Dial Peer rules.                           |
|                         | In prefix matching, only part of the number is entered followed by |
|                         | T. The mapping with then take place whenever these digits are      |
|                         | dialed. Prefix mode supports a maximum of 30 digits.               |
|                         |                                                                    |
|                         |                                                                    |
| Note: Two different spe | cial characters are used.                                          |
| x Matches any si        | ngle digit that is dialed.                                         |
| [] Specifies a ra       | nge of numbers to be matched. It may be a range, a list of ranges  |
| separated by com        | mas, or a list of digits.                                          |
| Destination             | Set Destination address. This is for IP direct.                    |

Table 11 - Dial - up rule configuration table

| Port                     | Set the Signal port, and the default is 5060 for SIP.                |
|--------------------------|----------------------------------------------------------------------|
| Alias                    | Set the Alias. This is the text to be added, replaced or deleted. It |
|                          | is an optional item.                                                 |
| Note: There are four typ | bes of aliases.                                                      |
| ■ all: xxx – xxx will re | place the phone number.                                              |
| ■ add: xxx – xxx will    | be dialed before any phone number.                                   |
| del –The character       | s will be deleted from the phone number.                             |
| rep: xxx – xxx will b    | be substituted for the specified characters.                         |
| Suffix                   | Characters to be added at the end of the phone number. It is an      |
|                          | optional item.                                                       |
| Length                   | Set the number of characters to be deleted. For example, if this is  |
|                          | set to 3, the phone will delete the first 3 digits of the phone      |
|                          | number. It is an optional item.                                      |
|                          |                                                                      |

This feature allows the user to create rules to make dialing easier. There are several different options for dialing rules. The examples below will show how this can be used.

**Example 1**: All Substitution -- Assume that it is desired to place a direct IP call to IP address 172.168.2.208. Using this feature, 123 can be substituted for 172.168.2.208.

| User | -define | d Dial Pla | n Tab | le 🕜          |                                |                           |        |         |
|------|---------|------------|-------|---------------|--------------------------------|---------------------------|--------|---------|
|      | Index   | Digit Map  | Call  | Match to Send | Line                           | Alias Type:Number(length) | Suffix | Media   |
|      | 1       | "123"      | Out   | No            | SIP DIALPEER(172.16.1.15:5560) |                           |        | Default |

### Picture 19 - Dial rules table (1)

**Example 2**: Partial Substitution -- To dial a long-distance call to Beijing requires dialing area code 010 before the local phone number. Using this feature 1 can be substituted for 010. For example, to call 62213123 would only require dialing 162213123 instead of 01062213123.

| Index | Digit Map | Call | Match to Send | Line        | Alias Type:Number(length) | Suffix | Media   |
|-------|-----------|------|---------------|-------------|---------------------------|--------|---------|
| 1     | "1T"      | Out  | No            | Fanvil@SIP1 | rep:010(1)                |        | Default |

Picture 20 - Dial rules table (2)

**Example 3**: Addition -- Two examples are shown. In the first case, it is assumed that 0 must be dialed before any 11-digit number beginning with 13. In the second case, it is assumed that 0 must be dialed before any 11-digit number beginning with 135, 136, 137, 138, or 139. Two different special characters are used.

x -- Matches any single digit that is dialed.

[] -- Specifies a range of numbers to be matched. It may be a range, a list of ranges separated by commas, or a list of digits.

| STUN NAT Traversal: | FALSE        |             |
|---------------------|--------------|-------------|
| Server Address:     |              |             |
| Server Port:        | 3478         |             |
| Binding Period:     | 50           | second(s)   |
| SIP Waiting Time:   | 800          | millisecond |
| SIP P2P Settings    |              |             |
| DTMF Type:          | RFC2833      | ~           |
| DTMF SIP INFO Mode: | Send 10/11 🗸 | ]           |
| Use VPN:            |              |             |
|                     |              |             |

# 9.14Line >> Basic Settings

Picture 21- Basic Settings

Set up the register global configuration.

#### Table 12- Set the line global configuration on the web page

| Parameters            | Description                                              |
|-----------------------|----------------------------------------------------------|
| STUN Settings         |                                                          |
| Server Address        | Set the STUN server address                              |
| Server Port           | Set the STUN server port, default is 3478                |
| Binding Period        | Set the STUN binding period which can be used to keep    |
|                       | the NAT pinhole opened.                                  |
| SIP Waiting Time      | Set the timeout of STUN binding before sending SIP       |
|                       | messages                                                 |
| SIP P2P Settings      |                                                          |
| Enable Auto Answering | Automatically answer incoming IP calls after the timeout |
|                       | period is enabled                                        |
| Auto Answering Delay  | Automatic answer timeout setting                         |
| DTMF Type             | Set the DTMF type of the line.                           |
| DTMF SIP INFO Mode    | Set SIP INFO mode to send '*' and '#' or '10' and '11'   |

### 9.15Line >> RTCP-XR

The RTCP-XR mode is based on THE RTP Control Extended Report (RFC3611). It sends RTCP-XR packets to evaluate network packet loss, delay, and voice quality.

| Parameters                          | Description                                               |
|-------------------------------------|-----------------------------------------------------------|
| VQ RTCP-XR Settings                 |                                                           |
| VQ RTCP-XR Session Report           | Whether to enable sending VQ reports in session mode      |
| VQ RTCP-XR Interval Report          | Whether to enable sending VQ reports in Interval mode     |
| Period for Interval Report (5~99)   | The interval at which VQ reports are periodically sent    |
| Warning threshold for Moslq(15~40)  | When the Moslq value x10 is lower than the threshold, a   |
|                                     | warning message is generated                              |
| Critical threshold for Moslq(15~40) | When the CALCULATED Moslq value x10 is lower than the     |
|                                     | threshold, a critical report is generated                 |
| Warning Threshold for Delay         | When the One-way delay is greater than the threshold, the |
| (10~2000)                           | IP phone generates a warning report                       |
| Critical Threshold for Delay        | When the One-way delay is greater than the threshold, the |
| (10~2000)                           | IP phone generates a critical report                      |
| Display Report Options on web       | Whether to display the VQ report data for the last call   |
|                                     | through a web page                                        |

#### Table 13- set RTCP-XR

# 9.16Phone settings >> Features

|                  | Features Media Settings                                           | Action                                 | Time/Date     | Time Plan                                  | Tone | Voice Menu        |
|------------------|-------------------------------------------------------------------|----------------------------------------|---------------|--------------------------------------------|------|-------------------|
| › System         |                                                                   |                                        |               |                                            |      |                   |
| > Network        | Basic Settings >><br>Enable Call Transfer:                        |                                        |               |                                            |      |                   |
| › Line           | Semi-Attended Transfer:<br>Enable Silent Mode:                    |                                        | Enab<br>Disab | le 3-way Conference:<br>Ile Mute for Ring: |      |                   |
| > Phone settings | Ban Outgoing:                                                     |                                        |               |                                            |      |                   |
| › Call List      | Country Code:                                                     |                                        | Area          | Code:                                      |      |                   |
| > Call logs      | Allow IP Call:                                                    |                                        | P2P I         | P Prefix:                                  | 17   |                   |
| > Security       | Line Display Format:<br>Call Number Filter:                       | xxx@SIPn ∨                             | Auto          | Resume Current:                            |      |                   |
| > Device Log     | Call Timeout:<br>Restrict Active URI Source IP:<br>Ring Priority: | 120<br>(1~3600)second(s)<br>Priority V | Ring          | Timeout:                                   | 120  | (1~3600)second(s) |
|                  | Tone Settings >>                                                  |                                        |               |                                            |      |                   |
|                  | DND Settings >>                                                   |                                        |               |                                            |      |                   |
|                  | Response Code Settings >>                                         |                                        | Apply         | ]                                          |      |                   |

Picture 22- Features

Configuration phone features

| Parameters                    | Description                                                                                                    |
|-------------------------------|----------------------------------------------------------------------------------------------------|
| Basic Settings                | ·                                                                                                    |
| Enable Call Waiting           | Enable this setting to allow user to take second incoming call during an established call. Default enabled.                 |
| Enable Call Transfer          | Enable Call Transfer.                                                                                                    |
| Semi-Attended Transfer        | Enable Semi-Attended Transfer by selecting it                                                                               |
| Enable 3-Way Conference       | Enable 3-way conference by selecting it                                                                                     |
| Enable Silent Mode            | When enabled, the phone is muted, there is no ringing<br>when calls, you can use the volume keys and mute key<br>to unmute. |
| Disable Mute for Ring         | When it is enabled, you can't mute the phone                                                                                |
| Ban Outgoing                  | If you select Ban Outgoing to enable it, and you cannot dial out any number.                                                |
| Enable Country Code           | Whether the country code is enabled.                                                                                        |
| Country Code                  | Fill in the country code.                                                                                                   |
| Area Code                     | Fill in the area code.                                                                                                    |
| Allow IP Call                 | If enabled, user can dial out with IP address                                                                               |
| P2P IP Prefix                 | Prefix a point-to-point IP call.                                                                                            |
| Caller Name Priority          | Change caller ID display priority.                                                                                          |
| Emergency Call Number         |                                                                                                    |
| Search path                   | Select the search path.                                                                                                    |
| LDAP Search                   | Select from with one LDAP for search                                                                                        |
| Emergency Call Number         | Configure the Emergency Call Number. Despite the keyboard is locked, you can dial the emergency call number                 |
| Restrict Active URI Source IP | Set the device to accept Active URI command from specific IP address. More details please refer to this link                |
| Tone Settings                 | ·                                                                                                    |
| Enable Holding Tone           | When turned on, a tone plays when the call is held                                                                          |
| Enable Call Waiting Tone      | When turned on, a tone plays when call waiting                                                                              |
| Play Dialing DTMF Tone        | Play DTMF tone on the device when user pressed a                                                                            |
|                               | phone digit at dialing, default enabled.                                                                                    |
| DND Settings                  |                                                                                                    |
| DND Option                    | Select to take effect on the line or on the phone or close. $^{\ \ 36}$                                                     |
| Enable DND Timer              | Enable DND Timer, If enabled, the DND is automatically                                                                      |

 Table 14- Common device function Settings on the web page

|                        | turned on from the start time to the off time.               |
|------------------------|--------------------------------------------------------------|
| DND Start Time         | Set DND Start Time                                           |
| DND End Time           | Set DND End Time                                             |
| Intercom Settings      |                                                              |
| Enable Intercom        | When intercom is enabled, the device will accept the         |
|                        | incoming call request with a SIP header of Alert-Info        |
|                        | instruction to automatically answer the call after specific  |
|                        | delay.                                                       |
| Enable Intercom Mute   | Enable mute mode during the intercom call                    |
| Enable Intercom Tone   | If the incoming call is intercom call, the phone plays the   |
|                        | intercom tone                                                |
| Enable Intercom Barge  | Enable Intercom Barge by selecting it, the phone auto        |
|                        | answers the intercom call during a call. If the current call |
|                        | is intercom call, the phone will reject the second           |
|                        | intercom call                                                |
| Response Code Settings |                                                              |
| DND Response Code      | Set the SIP response code on call rejection on DND           |
| Busy Response Code     | Set the SIP response code on line busy                       |
| Reject Response Code   | Set the SIP response code on call rejection                  |

# 9.17Phone settings >> Media Settings

| Dibubica couc                        | ecs             | Enabled Code | ecs |
|--------------------------------------|-----------------|--------------|-----|
| ODUS                                 |                 | G 711U       |     |
| G 722                                |                 | G 711A       |     |
|                                      |                 | G 726-16     |     |
|                                      |                 | G.726-24     |     |
|                                      | ←               | G.726-32     |     |
|                                      |                 | G.726-40     |     |
|                                      | *               | G.729AB      | -   |
| a Settings >><br>Control Protocol(RT | CP) Settings >> |              |     |

Picture 23- Media Settings

Change voice Settings.

Table 15- Audio Settings

| Parameter | Description |
|-----------|-------------|
|           |             |

| Codecs Settings           | Select enable or disable voice encodec:                |
|---------------------------|--------------------------------------------------------|
|                           | G.711A/U,G.722,G.729,                                  |
|                           | G.726-16,G726-24,G726-32,G.726-40,                     |
|                           | ILBC,opus                                              |
| Media Setting             |                                                        |
| Receive Volume            | Set the call volume to 1~9                             |
| G.723.1 Bit Rate          | The value can be 5.3 KB /s or 6.3 KB /s                |
| DTMF Payload Type         | Enter the DTMF payload type, the value must be 96~127. |
| Send Volume               | Set the call volume to 1~9                             |
| Opus playload type        | Set Opus load type, range 96~127.                      |
|                           | Set Opus sampling rate, including opus-nb (8KHz) and   |
| OPUS Sample Rate          | opus-wb (16KHz).                                       |
|                           |                                                        |
| ILBC Payload Type         | Set the ILBC Payload Type, the value must be 96~127.   |
| ILBC Payload Length       | Set the ILBC Payload Length                            |
| Onhook Time               | Configure a minimum response time, which defaults to   |
|                           | 800ms                                                  |
| Enable Hookflash          | Whether to turn on the plug spring to generate Flash   |
| Onhook Min Time           | Configure a minimum response time, which defaults to   |
|                           | 200ms                                                  |
| Caller ID Mode            | Support bellcore、ETSI                                  |
| SLIC Impedance            | Impedance settings                                     |
| RTP Control Protocol (RTC | P) Settings                                            |
| CNAME user                | Set CNAME user                                         |
| CNAME host                | Set CNAME host                                         |
| RTP Settings              |                                                        |
| RTP keep alive            | Hold the call and send the packet after 30s            |

# 9.18Phone settings >> Action

### Action URL Event Settings

URL for various actions performed by the phone. These actions are recorded and sent as xml files to the server. Sample format is http://InternalServer /FileName.xml Note! The operation URL is used by the IPPBX system to submit device events.

# 9.19Phone settings >> Time/Date

| Time Synchronized via SNTP                                         |                                          |
|--------------------------------------------------------------------|------------------------------------------|
| Time Synchronized via DHCP                                         |                                          |
| Time Synchronized via DHCPv6                                       |                                          |
| Primary Time Server                                                | 0.pool.ntp.org                           |
| Secondary Time Server                                              | time.nist.gov                            |
| Time zone                                                          | (UTC+8) Beijing,Singapore,Perth,Irkuts ∨ |
| Resync Period                                                      | 9600 (60~86400)second(s)                 |
| ne/Date Format                                                     |                                          |
| IZ-nour clock                                                      |                                          |
| Time/Date Format                                                   |                                          |
|                                                                    |                                          |
| Iight Saving Time Settings                                         | None 🗸                                   |
| <b>/light Saving Time Settings</b><br>Location<br>DST Set Type     | None  V Disabled  V                      |
| <b>/light Saving Time Settings</b><br>Location<br>DST Set Type     | None  Disabled  Apply                    |
| Ight Saving Time Settings Location DST Set Type Dual Time Settings | None  V Disabled V Apply                 |

### Picture 24- Time/Date

The user can configure the time Settings of the phone on this page.

### Table 16- Time/Date

| Parameters                   | Description                                                |  |
|------------------------------|------------------------------------------------------------|--|
| Network Time Server Settings |                                                            |  |
| Time Synchronized via        | Enable time-sync through SNTP protocol                     |  |
| SNTP                         |                                                            |  |
| Time Synchronized via        | Enable time-sync through DHCP protocol                     |  |
| DHCP                         |                                                            |  |
| Time Synchronized via        | Enable time-sync through DHCPv6 protocol                   |  |
| DHCPv6                       |                                                            |  |
| Primary Time Server          | Set primary time server address                            |  |
| Secondary Time Server        | Set secondary time server address, when primary server is  |  |
|                              | not reachable, the device will try to connect to secondary |  |
|                              | time server to get time synchronization.                   |  |
| Time Zone                    | Select the time zone                                       |  |
| Resync Period                | Time of re-synchronization with time server                |  |
| 12-Hour Clock                | Set the time display in 12-hour mode                       |  |
| Date Format                  | Select the time/date display format                        |  |

| Daylight Saving Time S | Settings                                                      |
|------------------------|---------------------------------------------------------------|
| Local                  | Choose your local, phone will set daylight saving time        |
|                        | automatically based on the local                              |
| DST Set Type           | Choose DST Set Type, if Manual, you need to set the start     |
|                        | time and end time.                                            |
| Fixed Type             | Daylight saving time rules are based on specific dates or     |
|                        | relative rule dates for conversion. Display in read-only mode |
|                        | in automatic mode.                                            |
| Offset                 | The offset minutes when DST started                           |
|                        |                                                               |
| Month Start            | The DST start month                                           |
| Week Start             | The DST start week                                            |
| Weekday Start          | The DST start weekday                                         |
| Hour Start             | The DST start hour                                            |
| Minute Start           | The DST start minute                                          |
| Month End              | The DST end month                                             |
| Week End               | The DST end week                                              |
| Weekday End            | The DST end weekday                                           |
| Hour End               | The DST end hour                                              |
| Minute End             | The DST end minute                                            |
| Manual Time Settings   | You can set your time manually                                |

# 9.20Intercom Settings >> Time plan

The user can set the time point and time period for the device to perform a certain action.

| Parameters     | Description                                                          |
|----------------|----------------------------------------------------------------------|
| type           | Timing restart, timing upgrade, timing sound detection, timing       |
|                | playback audio                                                       |
| Audio path     | Support local                                                        |
|                | Local: select the audio file uploaded locally                        |
|                |                                                                      |
|                |                                                                      |
| Audio settings | Select the audio file you want to play, it supports trial listening, |
|                | and you can play it immediately after clicking the trial listening   |
| Repeat cycle   | Do not repeat: execute once within the set time range                |
|                | Daily: Perform this operation in the same time frame every day       |
|                | Weekly: Do this in the time frame of the day of the week             |
|                | Monthly: the time frame of the month to perform this operation       |
| Effective time | Set the time period for execution                                    |

| Гуре:              | Timed reboot  | ~                 |                |
|--------------------|---------------|-------------------|----------------|
| Repetition period: | No repetition | ~                 |                |
|                    |               |                   |                |
|                    | □ 2           |                   |                |
|                    | 0 3           |                   |                |
|                    |               |                   |                |
| Monthly:           |               |                   |                |
|                    |               |                   |                |
|                    |               |                   |                |
|                    | 9             |                   |                |
|                    | 10            | *                 |                |
| Effective time:    | 0:0-[<br>Add  | 0                 |                |
| Plan List          | <u> </u>      |                   |                |
| Index Type         | Number Line   | Repetition period | Effective time |

Picture 25- Time Plan

### 9.21Phone settings >> Tone

This page allows users to configure a phone prompt.

You can either select the country area or customize the area. If the area is selected, it will bring out the following information directly. If you choose to customize the area, you can modify the button tone, call back tone and other information.

| elect Your Tone:          | United States                                                   | ~ |
|---------------------------|-----------------------------------------------------------------|---|
| Dial Tone:                | 350+440/0                                                       |   |
| Ring Back Tone:           | 440+480/2000,0/4000                                             |   |
| Busy Tone:                | 480+620/500,0/500                                               |   |
| Congestion Tone:          |                                                                 |   |
| Call waiting Tone:        | 440/300,0/10000,440/300,0/10000,0/0                             |   |
| Holding Tone:             |                                                                 |   |
| Error Tone:               |                                                                 |   |
| Stutter Tone:             |                                                                 |   |
| Information Tone:         |                                                                 |   |
| Dial Recall Tone:         | 350+440/100,0/100,350+440/100,0/100,350+440/100,0/100,350+440/0 |   |
| Message Tone:             |                                                                 |   |
| Howler Tone:              |                                                                 |   |
| Number Unobtainable Tone: | 400/500,0/6000                                                  |   |
| Warning Tone:             | 1400/500,0/0                                                    |   |
| Record Tone:              | 440/500,0/5000                                                  |   |
| Auto Answer Tone:         |                                                                 |   |

Picture 26- Tone

### 9.22Phone settings >> Voice Menu

#### Supports customized voice menus

| /oice Menu             |       |
|------------------------|-------|
| Start Reboot:          | #**** |
| Enable Static Mode:    | #*100 |
| Enable DHCP Mode:      | #*101 |
| Enable PPPOE Mode:     | #*102 |
| Read WAN IP            | #*111 |
| Read Phone Number      | #*222 |
| Set WAN IP Addr:       | #*50  |
| Set WAN Gateway:       | #*51  |
| Set WAN DNS:           | #*52  |
| Set WAN Subnet Mask:   | #*53  |
| Disabled Call Forward: | #*90  |
| Busy Call Forward:     | #*91  |
| No Ans Call Forward:   | #*92  |
| Always Call Forward:   | #*93  |
| Voice Mail:            | #*86  |
| Call Back:             | #*87  |
| Redial:                | #*88  |
| DND ON:                | #*94  |
| DND OFF:               | #*95  |
| Blind Transfer:        | #*27  |
| Attended Transfer:     | #*28  |
| Conference(Conf):      | #*29  |
|                        |       |

#### Picture 27- Voice Menu

### 9.23Call List >> Call List

Restricted Incoming Calls:

It is similar like a blacklist. Add the number to the blacklist, and the user will no longer receive calls from the stored number until the user removes it from the list.

Users can add specific Numbers to the blacklist or add specific prefixes to the blacklist to block calls with all Numbers with this prefix.

Allowed Incoming Calls:

When DND is enabled, the incoming call number can still be called.

Restricted Outgoing Calls:

Adds a number that restricts outgoing calls and cannot be called until the number is removed from the table.

### 9.24Call List >> Web Dial

Use web pages for call, reply, and hang up operations.

### 9.25Call Logs

The user can browse the complete call record in this page. The call record can be sorted by time, call number, contact name or line, and the call record can be screened by call record type (incoming call, outgoing call, missed call, forward call).

The user can also save the number in the call record to his/her phone book or add it to the blacklist/whitelist.

Users can also dial the web page by clicking on the number in the call log. Users can also download call records conditionally and save them locally.

### 9.26Security >> Web Filter

The user can set up a configuration management phone that allows only machines with a certain network segment IP access.

| Start IP Address          | End IP Address                  | Option |
|---------------------------|---------------------------------|--------|
| Web Filter Table Settings |                                 |        |
| Start IP Address          | 2 End IP Address                | Add    |
| Web Filter Setting 🕜      |                                 |        |
| Enable Web Filter 🔲       | Apply                           |        |
| P                         | icture 28 - Web Filter settings | 3      |
| leb Filter Table Settings |                                 |        |
|                           |                                 |        |

Picture 29 - Web Filter Table

Add and remove IP segments that are accessible; Configure the starting IP address within the start IP, end the IP address within the end IP, and click [Add] to submit to take effect. A large network segment can be set, or it can be divided into several network segments to add. When deleting, select the initial IP of the network segment to be deleted from the drop-down menu, and then click [Delete] to take effect.

Enable web page filtering: configure enable/disable web page access filtering; Click the "apply" button to take effect.

Note: if the device you are accessing is in the same network segment as the phone, please do not configure the filter segment of the web page to be outside your own network segment, otherwise you will not be able to log in the web page.

#### 9.27Security >> Trust Certificates

Set whether to open license certificate and general name validation, select certificate module.

You can upload and delete uploaded certificates.

| Permission Certific | ate Disable      | d N      |                       |       |  |
|---------------------|------------------|----------|-----------------------|-------|--|
| Common Name Va      | lidation Disable | d        |                       |       |  |
| common Marine Va    |                  | u .      |                       |       |  |
| Certificate mode    | All Cer          | ificates | <ul> <li>.</li> </ul> |       |  |
|                     | App              | ly       |                       |       |  |
| port Certificates   |                  |          |                       |       |  |
|                     |                  |          |                       |       |  |
| Load Server File    |                  |          | Select Up             | bload |  |
| Load Server File    |                  |          | Select                | oload |  |

Picture 30- Trust Certificates

#### 9.28Security >> Device Certificates

Select the device certificate as the default and custom certificate. You can upload and delete uploaded certificates.

| Device Certificates |                      |               |            |           |
|---------------------|----------------------|---------------|------------|-----------|
| Device Certificates | Default Certificates | v (existence) |            |           |
| Import Certificates | Арріу                |               |            |           |
| Load Server File    |                      | Select Upload |            |           |
| Certification File  |                      |               |            |           |
| File Name           | Issued To            | Issued By     | Expiration | File Size |
|                     |                      |               |            | Delete    |

Picture 31- Device Certificates

# 9.29Security >> Firewall

| Enable Input Rules: 🛛                  |          |                | Enable Outp | ut Rules: 🗆 |                |
|----------------------------------------|----------|----------------|-------------|-------------|----------------|
|                                        |          | Apply          |             |             |                |
| irewall Input Rule Table               |          |                |             |             |                |
| Index Deny/Permit Protocol Src Address | Src Mask | Src Port Range | Dst Address | Dst Mask    | Dst Port Range |
| irewall Output Rule Table              |          |                |             |             |                |
| Index Deny/Permit Protocol Src Address | Src Mask | Src Port Range | Dst Address | Dst Mask    | Dst Port Range |
| irewall Settings                       |          |                |             |             |                |
| Input/Output Input  Src Address        |          | Dst Ad         | dress       |             |                |
| Deny/Permit Deny V Src Mask            |          | Dst M          | ask         |             | Add            |
| Protocol UDP  Src Port Range           |          | - Dst Port     | Range       |             |                |
| tule Delete Option                     |          |                |             |             |                |
|                                        |          |                |             |             |                |

### Picture 32- Firewall

Through this page can set whether to enable the input, output firewall, at the same time can set the firewall input and output rules, using these Settings can prevent some malicious network access, or restrict internal users access to some resources of the external network, improve security.

Firewall rule set is a simple firewall module. This feature supports two types of rules: input rules and output rules. Each rule is assigned an ordinal number, allowing up to 10 for each rule.

Considering the complexity of firewall Settings, the following is an example to illustrate:

| Parameter           | Description                                               |
|---------------------|-----------------------------------------------------------|
| Enable Input Rules  | Indicates that the input rule application is enabled.     |
| Enable Output Rules | Indicates that the Soutput rule application is enabled.   |
| Input/Output        | To select whether the currently added rule is an input or |

Table 17 - Network Firewall

|                | output rule.                                                 |  |  |  |
|----------------|--------------------------------------------------------------|--|--|--|
| Dony/Dormit    | To select whether the current rule configuration is disabled |  |  |  |
| Deny/Permit    | or allowed;                                                  |  |  |  |
| Drotocol       | There are four types of filtering protocols: TCP   UDP       |  |  |  |
| PIOLOCOI       | ICMP   IP.                                                   |  |  |  |
| Src Port Range | Filter port range                                            |  |  |  |
|                | Source address can be host address, network address, or      |  |  |  |
| Src Address    | all addresses 0.0.0.0; It can also be a network address      |  |  |  |
|                | like *.*.*.0, such as: 192.168.1.0.                          |  |  |  |
|                | The destination address can be either the specific IP        |  |  |  |
| Dst Address    | address or the full address 0.0.0.0; It can also be a        |  |  |  |
|                | network address like *.*.*.0, such as: 192.168.1.0.          |  |  |  |
|                | Is the source address mask. When configured as               |  |  |  |
| Src Mask       | 255.255.255.255, it means that the host is specific. When    |  |  |  |
| SICIVIASK      | set as 255.255.255.0, it means that a network segment is     |  |  |  |
|                | filtered.                                                    |  |  |  |
|                | Is the destination address mask. When configured as          |  |  |  |
| Det Maek       | 255.255.255.255, it means the specific host. When set as     |  |  |  |
| DSLIVIASK      | 255.255.255.0, it means that a network segment is            |  |  |  |
|                | filtered.                                                    |  |  |  |

After setting, click [**Add**] and a new item will be added in the firewall input rule, as shown in the figure below:

| wall In | put Rule Ta | ble 🕜    |             |               |                |               |               |                |
|---------|-------------|----------|-------------|---------------|----------------|---------------|---------------|----------------|
| Index D | Deny/Permit | Protocol | Src Address | Src Mask      | Src Port Range | Dst Address   | Dst Mask      | Dst Port Range |
| 1       | deny        | udp      | 192.168.1.0 | 192.168.1.154 | 0-9            | 255.255.255.0 | 255.255.255.0 | 0-9            |

#### Picture 33- Firewall Input rule table

Then select and click the button [Apply].

In this way, when the device is running: ping 192.168.1.118, the packet cannot be sent to 192.168.1.118 because the output rule is forbidden. However, other IP of the ping 192.168.1.0 network segment can still receive the response packet from the destination host normally.

| ule Delete Option 🚷 |         |                     |        |
|---------------------|---------|---------------------|--------|
| Input/Output        | Input 🔻 | Index To Be Deleted | Delete |

Picture 34 - Delete firewall rules

Select the list you want to delete and click [Delete] to delete the selected list.

# 9.30Device Log >> Device Log

You can grab the device log, and when you encounter an abnormal problem, you can send the log to the technician to locate the problem. See <u>10.4 Get log information</u>.

# **10 Trouble Shooting**

When the phone is not in normal use, the user can try the following methods to restore normal operation of the phone or collect relevant information and send a problem report to technical support mailbox.

### **10.1Get Device System Information**

Users can get information by web the [**System**] >> [**Information**] option in the phone. The following information will be provided:

The network information

Equipment information (model, software and hardware version), etc.

#### **10.2Reset Device to Factory Default**

Reset Device to Factory Default will erase all user's configuration, preference, database and profiles on the device and restore the device back to the state as factory default.

When the captain presses the reset button, all the indicators blink for 6 seconds. After release, the device will return to the factory default state.

#### **10.3Network Packets Capture**

Sometimes it is helpful to dump the network packets of the device for issue identification. To get the packets dump of the device, user needs to log in the device web portal, open page [**System**] >> [**Tools**] and click [**Start**] in "LAN Packets Capture" section. A pop-up message will be prompt to ask user to save the capture file. User then should perform relevant operations such as activate/deactivate line or making phone calls and click [**Stop**] button in the web page when operation finished. The network packets of the device during the period have been dumped to the saved file.

User may examine the packets with a packet analyzer or send it to support mailbox.

#### **10.4Get Log Information**

Log information is helpful when encountering an exception problem. In order to get the log information of the phone, the user can log in the phone web page, open the page [**Device log**], click the [**Start**] button, follow the steps of the problem until the problem appears, and then click the [**End**] button, [**Save**] to local analysis or send the log to the technician to locate the problem.

# 10.5Common Trouble Cases

| Trouble Case                 | Solution                                                         |
|------------------------------|------------------------------------------------------------------|
| Device could not boot up     | 1. The device is connected through a power adapter, please       |
|                              | use the correct power supply                                     |
| Device could not register to | 1. Please check whether the device is connected to the           |
| a service provider           | network                                                          |
|                              | 2. If the network connection is good, please check your line     |
|                              | configuration again. If all configurations are correct, contact  |
|                              | your service provider for support, or follow the instructions in |
|                              | "10.3 Network Data Capture" to get a registered network          |
|                              | packet and send it to the support mailbox to help analyze the    |
|                              | problem                                                          |

### Table 18- Trouble Cases